For more details see how the Store Pickup with Locator extension works.

# Guide for Store Pickup with Locator for Magento 2

Enhance customers' loyalty by providing an additional shipping option with Magento 2 Store Pickup with Locator. Drive more sales attracting buyers to your brick-and-mortar stores with a complex solution.

- Allow users to choose store pickup delivery option
- Allow users to choose the nearest store right on the map
- Configure multiple stores, set working schedule, add promo images and catchy description
- Assign products to stores via conditions
- Show availability in stores on product pages
- All the Store locator features included

Explore our internal **Knowledge Base** to gain even more valuable insights and uncover answers to popular questions about the configuration and features of the Magento 2 Store Pickup with Locator extension.

Store Pickup with Locator extension is now compatible with **Hyvä Theme and Hyvä Checkout**. You can find the 'amasty/module-store-pickup-with-locator-hyva-compatibility' and 'amasty/module-store-pickup-with-locator-hyva-checkout' packages for installing in composer suggest (Note: the compatibility is available as a part of an active product subscription or support subscription)

# Configuration

# Store Pickup with Locator General Settings

To configure the extension, go to Stores  $\rightarrow$  Configuration  $\rightarrow$  Amasty Extensions  $\rightarrow$  Store Pickup with Locator.

| General |
|---------|
|---------|

| Extension Enabled<br>[store view]                            | Yes                                                                                                    | •        |   |
|--------------------------------------------------------------|----------------------------------------------------------------------------------------------------|----------|---|
| Check Product Availability in Stores<br>on Checkout and Cart | Yes                                                                                                    | Ŧ        |   |
| Hide Stores Selection Dropdown on<br>Cart and Checkout       | Yes                                                                                                    | •        |   |
| [store view]                                                 | Enable this option to optimize the Cart and Checkout<br>pages performance if you have numerous locations<br>enabled. With the option enabled, it will be possible t<br>select locations on the Cart and Checkout pages only<br>the 'Choose on map' popup. | o<br>via |   |
| Store Details Description Template<br>[store view]           | <pre><div class="amlocator-location-info">   <div class="amlocator-image">{{photo}}   </div>   &lt;{{locatorPage}}<br/>{{curbside_available_label}}<br/>City: {{city}}<br/></div></pre>                                                                   |          | ? |
| Where to Display Store Details<br>[store view]               | Shipping Methods Area                                                                                                    | •        | ? |

**Extension Enabled** - set to Yes to display store pickup method on the checkout page.

**Check Product Availability in Stores on Checkout and Cart** - Set *Yes* to check product availability in stores on checkout. While ordering the product, the customer will be offered to choose one of the stores, where the product is available.

**Hide Stores Selection Dropdown on Cart and Checkout** - if enabled, the 'Choose on map' button is shown on the checkout page for store selection.

|  | Last update: 2025/05/19<br>14:20 | nagento_2:store_pickup_with_locator https://amasty.com/docs/doku.php?id=magento_2:store_pickup_with_locator |
|--|----------------------------------|----------------------------------------------------------------------------------------------------|
|--|----------------------------------|----------------------------------------------------------------------------------------------------|

| Country *         |
|-------------------|
| United States     |
| State/Province *  |
| Michigan          |
| City *            |
| Calder            |
| Zip/Postal Code * |
| 49628-7978        |
|                   |

#### Shipping Methods

| <b>()</b> \$ | 0.00                                                                         | Store Pickup with Locator | Store Picku | p |
|--------------|------------------------------------------------------------------------------|---------------------------|-------------|---|
| ○\$          | 5.00                                                                         | Fixed                     | Flat Rate   |   |
| ○\$          | 15.00                                                                        | Table Rate                | Best Way    |   |
| Select       | t a store to                                                                 | collect your order: *     |             |   |
| Please       | Choose on map Please, choose a store where you would like to pick up your or |                           | our order   |   |
|              |                                                                              |                           |             |   |
|              |                                                                              |                           |             |   |

Clicking the button opens a map along with a list of available stores:

| Current location                                                                                                    |          | Map | Satellite |            |         | 10 A 10        |
|----------------------------------------------------------------------------------------------------|----------|-----|-----------|------------|---------|----------------|
| Search Radius                                                                                                    |          | -   |           |            |         | be per         |
| mi v                                                                                                    |          |     |           |            |         |                |
| Sverywhere                                                                                                    | ~        |     |           |            |         | Server 1 1     |
|                                                                                                    | _        |     |           |            |         |                |
| Locate Nearby                                                                                                    |          |     |           |            |         |                |
| Filter                                                                                                    | v        |     |           |            |         |                |
|                                                                                                    |          |     |           | 100        |         |                |
| Westfield London                                                                                                    | R _      |     |           |            | feed    |                |
| and the second second se |          |     |           | Astestille |         |                |
| Chy Landon                                                                                                    |          |     |           | Date: Ma   | chester |                |
| Zp: W12 354                                                                                                    |          |     |           | - 200 1    | mighan  | Amadeniama     |
| Shepherd's Bush, Loro                                                                                                    | ton      |     |           |            | Lagran  | Netherlands    |
| MT12 7GF, United King                                                                                                    | Aura III |     |           |            |         | -              |
| Fick up                                                                                                    | p here   |     |           |            |         | Lingthoury     |
| O Work Time Today:                                                                                                    | ~        |     |           |            | 1000    |                |
|                                                                                                    |          |     |           |            |         | and la         |
| Pinak Store II                                                                                                    |          |     |           |            | 8252    | and the second |
| A ALL ON A AVENUE                                                                                                    |          |     |           |            |         | age 120        |
| Chr. Prok                                                                                                    |          |     |           |            |         | 1.4            |
| 2 12573                                                                                                    |          |     |           |            |         | Marine         |
| Address: 25 Personay<br>St                                                                                                    | auja     |     |           |            | mound   | Maraelle       |
| _                                                                                                    | _        |     |           |            | Areliev |                |

**Store Details Description Template** - When a customer chooses a pickup point on the checkout page, a text block with the details appears. The setting allows customizing the attributes displayed in the block.

**Where to Display Store Details** - this feature allows users to choose where to display store details on the storefront - now you can choose between the 'Shipping Address area' and 'Shipping Methods area' options.

- 0

#### Show Relevant Locations List for Products with Assigned MSI Stock [store view]

Include Locations at which Product is Out Of Stock into Product Location List

| 105 |   | • |
|-----|---|---|
|     |   |   |
| No  | • | ? |
|     |   |   |

This feature is available only from the 2.4.0 version of the Store Pickup with Locator for Magento 2 extension. This feature is delivered as an optional *Store Pickup with Locator MSI* package. To put it simply, if the package is not installed, the additional settings won't be added to the module backend configs.

Voc

You can download the package in any preferred way, both via Composer command or by visiting a **My Products** tab in **Customer Account**.

Please note that for the proper functioning of the functionality below, your Magento 2 has to have Stocks and Sources configured.

**Show Relevant Locations List for Products with Assigned MSI Stock** - Set to *Yes* to display a list of locations for products with assigned MSI Stock. This way, on a product page you can display a list of locations where the selected product and/or its certain configuration is available. Moreover, the mod will also display the qty of the chosen product option in each location.

**Include Locations at which Product is Out Of Stock into Product Location List** - Set to *Yes* to display locations, at which product isn't available immediately (for example, it's Out Of Stock).

This is an example of how the Available Locations block looks at the store frontend.

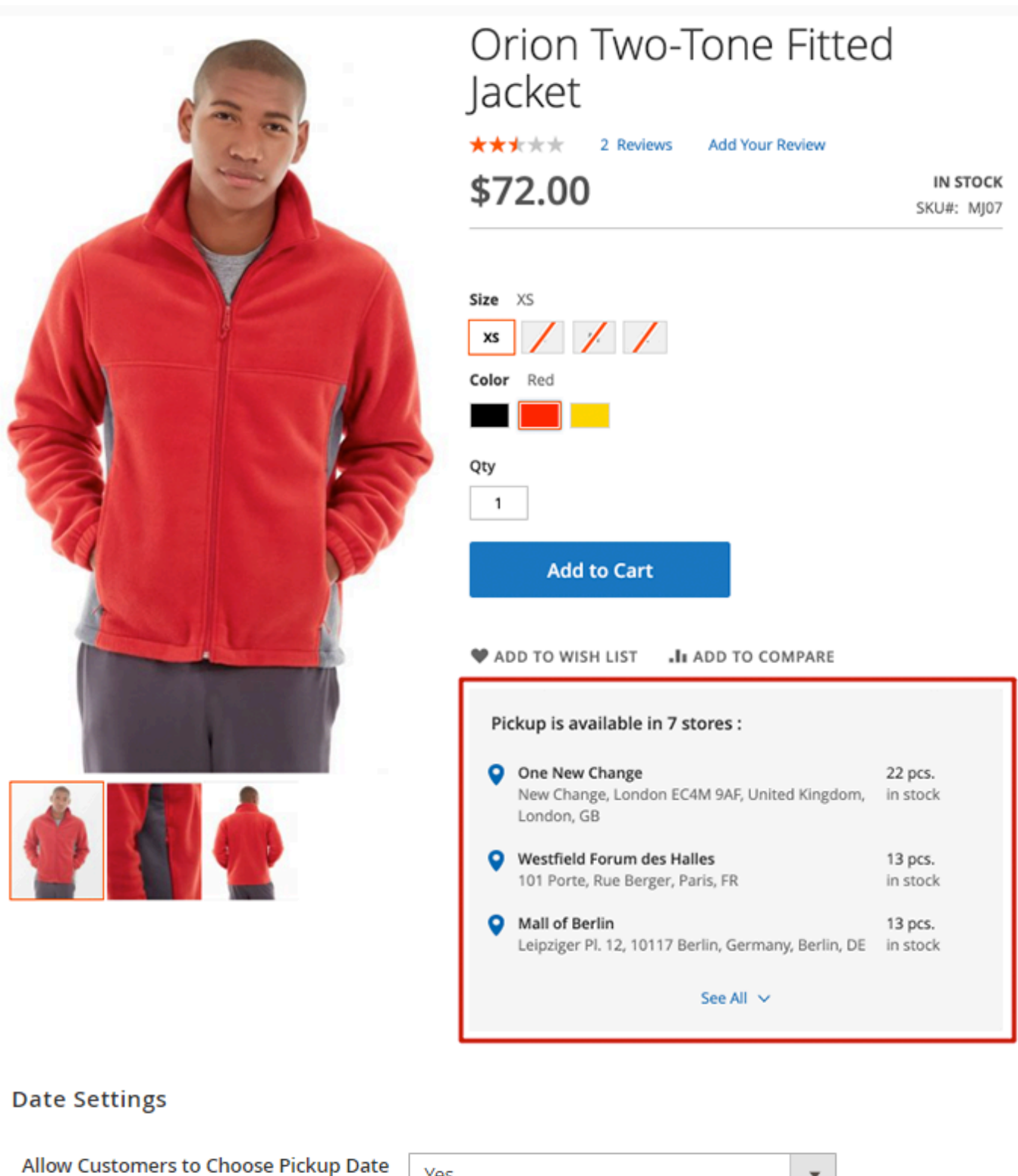

| llow Customers to Choose Pickup Date<br>[store view] | Yes | * |
|------------------------------------------------------|-----|---|
|                                                      |     |   |
| Allow Same Day Pickup                                | Yes | - |

**Allow Customers to Choose Pickup Date** - Set *Yes* to allow customers to choose the date to pick up their orders.

**Allow Same Day Pickup** - Allow or disallow customers to pick up products from the stores the same day when they order.

#### Time Settings

| Allow Customers to Choose Pickup Time<br>[store view] | Yes                                                                                                    | •    |
|-------------------------------------------------------|----------------------------------------------------------------------------------------------------|------|
|                                                       |                                                                                                    |      |
| Same Day Pickup Cut-off Time<br>[store view]          | 10:30 PM                                                                                                    | *    |
|                                                       |                                                                                                    |      |
| Min. Time Required to Handle Order                    | 1                                                                                                    |      |
| [store view]                                          | Works based on calendar days.                                                                                                    |      |
|                                                       |                                                                                                    |      |
| Min. Time Required to Handle Backorder                | 2                                                                                                    |      |
| [store view]                                          | Works based on calendar days.<br><b>Note:</b> the current setting is non-applicable for Magento 2<br>versions due to MSI peculiarities. | .3.* |

Allow Customers to Choose Pickup Time - Set Yes to allow customers to choose the time to pick up their orders from the store.

**Same Day Pickup Cut-off Time** - Specify the time, after which the same day pick up is not available.

**Min. Time Required to Handle Order** - Specify the time required to handle the order. Works based on calendar days. This way you'll set a minimal time period, after which the Pickup Time will be available on the checkout. Applicable for the products with the system attribute 'In Stock'

**Min. Time Required to Handle Backorder** - Specify the time required to handle the backorder. Works based on calendar days. This way you'll set a minimal time period, after which the Pickup Time will be available on the checkout. Applicable for the products with the system attribute 'Out of Stock'

Please, go to **Stores**  $\rightarrow$  **Configuration**  $\rightarrow$  **Sales**  $\rightarrow$  **Shipping Methods** to adjust the Stor Pickup method additional options.

| Enabled<br>[store view]                    | Yes 💌                                                                                  |
|--------------------------------------------|----------------------------------------------------------------------------------------|
| Title<br>[store view]                      | Store Pickup                                                                           |
| Method Name<br>[store view]                | Store Pickup with Locator                                                              |
| Price<br>[website]                         | 0                                                                                      |
| Calculate Handling Fee<br>[website]        | Percent 👻                                                                              |
| Default Handling Fee<br>[Website]          | 0                                                                                      |
| Show Method if Not Applicable<br>[website] | No                                                                                     |
| Displayed Error Message<br>[store view]    | This shipping method is not available. To use this shipping method, please contact us. |
|                                            |                                                                                        |
| Sort Order<br>[website]                    | 1                                                                                      |

In the checkout options (Stores  $\rightarrow$  Configuration  $\rightarrow$  Sales  $\rightarrow$  Checkout  $\rightarrow$  Checkout Options) we recommend to set the value **Payment Page** for the field **Use Billing Address On**.

## **Additional Pickup Options**

Customers are wary of in-store shopping due to social distancing. They now require quick curbside pickup methods. Offer alternative pickup methods for your Magento 2 shop. The extension lets you customize pickup terms (naming, conditions, banners, etc) and promotes an innovative option on product pages.

With the Pickup Options in the Store Pickup with Locator extension for Magento 2, you can optimize shipping expenses by incorporating special delivery methods like no-contact delivery, or curbside pickup.

To access the configurations, please click on the **Pickup Options (Curbside Pickup, Non-contact Delivery, Pandemic Conditions, etc)** tab in **Stores**  $\rightarrow$  **Configuration**  $\rightarrow$  **Store Pickup with Locator** settings.

For many settings, there are handy illustrations available in the admin panel. Hover on the \*'?'\* question mark sign near the setting to see a detailed explanation.

#### Additional Pickup Options

| Additional Pickup Options<br>Checkbox Enabled<br>[store view]                                        | Yes<br>Adds checkbox with default label "Curbside Pickup<br>to Checkout for locations with Additional Pickup<br>Options enabled. If Additional Pickup Options<br>Checkbox is checked, then Additional Pickup<br>Options Conditions and Comments field appear or<br>storefront                                                                                                    |
|----------------------------------------------------------------------------------------------------|----------------------------------------------------------------------------------------------------|
| Additional Pickup Options<br>Label<br>[store view]                                                   | Curbside Pickup                                                                                                    |
| [store view]<br>Display Additional Pickup<br>Options Conditions on the<br>Storefront<br>[store view] | Yes<br>Adds a static text to checkout if the location has<br>Additional Pickup Options enabled. It may be used<br>to tell customers about pickup procedure. If<br>Additional Pickup Options Checkbox Enabled = No<br>and Display Additional Pickup Options Conditions<br>on the Storefront = Yes, then Additional Pickup<br>Options Conditions field is displayed on storefront<br>while Steep Pickup and the displayed on storefront |

**Additional Pickup Options Checkbox Enabled** - this setting enables the 'Pickup Option' checkbox on the shopping cart and checkout pages. Please note that it doesn't interfere with other pickup option settings below, as this setting only affects the frontend checkbox on the checkout.

**Additional Pickup Options Label** - with this field you can customize the name of the pickup option. For example, you may name it 'No-Contact Delivery', 'Curbside Pickup', 'Delivery to my cart', etc.

**Display Additional Pickup Options Conditions on the Storefront** - add important information that is useful for customers. This way, you can clearly communicate curbside pickup terms in advance and be sure that buyers know all necessary information. The text is modified at the level of each location. To do that, please go to Content  $\rightarrow$  Click the needed StoreName  $\rightarrow$  Edit  $\rightarrow$  Open the Pickup Option dropdown  $\rightarrow$  Edit Pickup Option Conditions Text via WYSIWYG editor

By default, the **Pickup Options Condition** text is hidden in a dropdown in the Shopping Cart. Customers can expand it by clicking on it. This is designed with the idea to keep the **Checkout** button as visible as possible so that users can finalize the checkout fast.

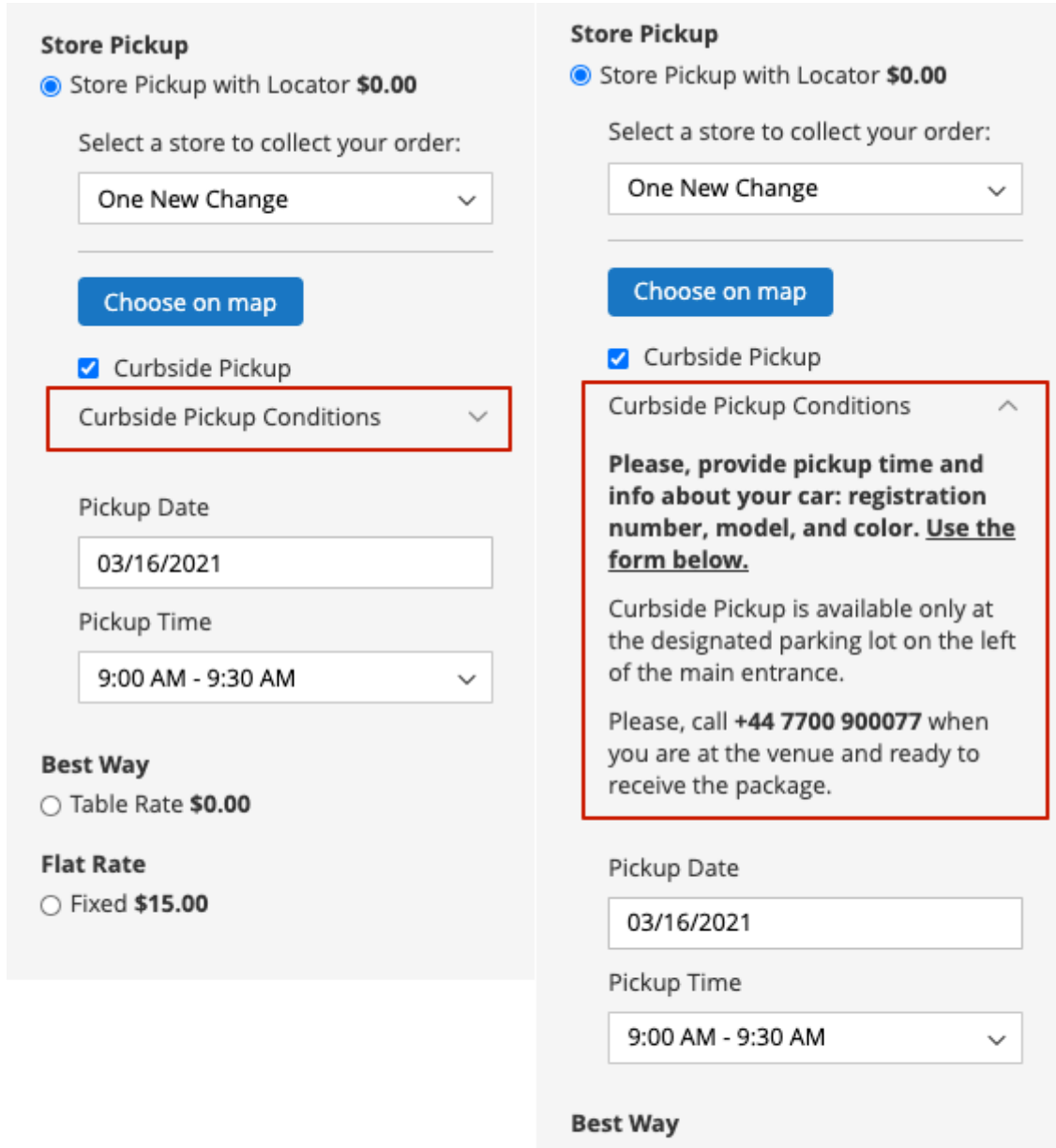

O Table Rate \$0.00

Flat Rate O Fixed \$15.00

| Additional Pickup Options Conditions                       | Curbside Pickup Conditions                                                                                                    |               |
|------------------------------------------------------------|----------------------------------------------------------------------------------------------------|---------------|
| [store view]                                               | Is used as a label for Additional Pickup Options Conditions on the Storefront.                                                                                                    | ne            |
| Allow Customers Leave Comments                             | Yes                                                                                                    |               |
|                                                            | Adds a text area to checkout if the location has Additional Picku<br>Options enabled. It may be used to gather information from<br>customers that will help you to identify them. If Additional Picku<br>Options Checkbox Enabled = No and Allow Customers Leave<br>Comments = Yes, than Comments field is displayed on storefrom<br>while Store Pickup method is chosen. | p<br>ip<br>nt |
| Placeholder for Customer Comments<br>Field<br>[store view] | Please specify your vehicle details (type, color,<br>license plate number) and preferred contact<br>method.                                                                                                    |               |
|                                                            |                                                                                                    | 1.            |
| Customer Comments Field Value Is                           | No                                                                                                    |               |
| [store view]                                               |                                                                                                    | -             |

Additional Pickup Options Conditions Label - customize the way Pickup Conditions will be labeled on the frontend. For example, it could be adjusted to **Curbside Delivery Terms and Conditions**.

**Allow Customers Leave Comments** - enable the field specifically designed to collect customers' information regarding your alternative pickup option. For example, to process curbside delivery faster, you might need the customers' contact phone number and their car registration plate/color.

**Placeholder for Customer Comments Field** - write a placeholder, so that users can easily understand which information should be provided.

**Customer Comments Field Value Is Required** - set to *Yes* if customers are required to fill in the *Customers Comment* field.

| Labels Enabled<br>[store view]   | Yes                                                                                                    | 0 |
|----------------------------------|----------------------------------------------------------------------------------------------------|---|
|                                  | Adds labels to "Pickup is available" section on product pages and<br>to location description at store locator. You may need to<br>manually add {{curbside_available_label}} to List Template and<br>Google Mark Template. Please, see User Guide.<br>To use the functionality of this setting to the max, please upgrad<br>the module-store-pickup-with-locator-msi to version 1.0.3 or<br>above. | d |
| Label Text<br>[store view]       | Curbside Pickup Available                                                                                                    |   |
| Additional Pickup Options Banner | Pickup Option Banner 🔹                                                                                                    | 0 |
| [hore new]                       | Places banner on product page. To enable/disable appropriate<br>CMS block on Product Pages or edit its content please go to<br>Content -> Blocks -> "Selected Block Name"                                                                                                    | _ |

Labels Enabled - set to Yes to enable Pickup Option label on the frontend.

**Label Text** - customize the label text that will announce to customers, that an alternative pickup option is available in the selected stores.

Additional Pickup Options Banner - display a colorful banner on product pages to promote new pickup options.

An example of how the labels and banner look on the product page is displayed on the screenshot below.

Home > Proteus Fitness Jackshirt

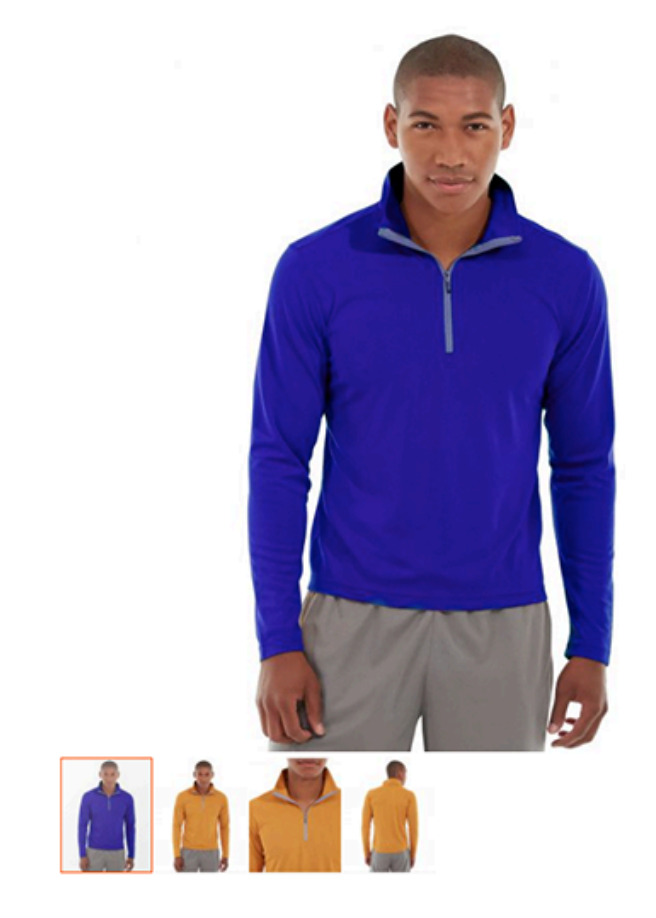

| Proteus Fitness Jackshirt                                                                                                    |                                       |  |  |  |
|----------------------------------------------------------------------------------------------------|---------------------------------------|--|--|--|
| Be the first to review this product                                                                                              |                                       |  |  |  |
| \$45.00                                                                                                    | IN STOCK<br>Only 0 left<br>SKU#: MJ12 |  |  |  |
|                                                                                                    |                                       |  |  |  |
| Size S                                                                                                    |                                       |  |  |  |
| XS S M L XL                                                                                                    |                                       |  |  |  |
| Color Blue                                                                                                    |                                       |  |  |  |
|                                                                                                    |                                       |  |  |  |
| Qty<br>1                                                                                                    |                                       |  |  |  |
| Add to Cart                                                                                                    |                                       |  |  |  |
| ADD TO WISH LIST .II ADD TO COMPARE                                                                                              |                                       |  |  |  |
| Curbside Pickup                                                                                                    |                                       |  |  |  |
| Pickup is available in 3 stores :                                                                                                |                                       |  |  |  |
| One New Change     New Change, London EC4M 9AF, United Kingdom,     London, GB                                                   | 100 pcs.<br>in stock                  |  |  |  |
| Curbside Pickup Available                                                                                                    |                                       |  |  |  |
| The Trafford Centre     The Trafford Centre, Trafford Park, Stretford,     Manchester M17 8AA, United Kingdom, Manchester     GB | 100 pcs.<br>in stock<br>r,            |  |  |  |
| Curbside Pickup Available                                                                                                    |                                       |  |  |  |
| <ul> <li>Westfield London<br/>Ariel Way, Shepherd's Bush, London W12 7GF,<br/>United Kingdom, London, GB</li> </ul>              | 100 pcs.<br>in stock                  |  |  |  |

| 2025/06/01 01:22 | 13/69                                        | Guide for Store Pickup with Locator                                                                                                    | for Magento 2 |
|------------------|----------------------------------------------|----------------------------------------------------------------------------------------------------|---------------|
|                  | Labels Enabled<br>[store view]               | Yes  Adds labels to "Pickup is available" section on product pages and to location description at store locator. You may need to manually add {{curbside_available_label}} to List Template and Google Mark Template. Please, see User Guide. To use the functionality of this setting to the max, please upgrade the module-store-pickup-with-locator-msi to version 1.0.3 or above. | Ø             |
|                  | Label Text<br>[store view]                   | Curbside Pickup Available                                                                                                    |               |
| Addi             | tional Pickup Options Banner<br>[store view] | Pickup Option Banner         Places banner on product page. To enable/disable appropriate         CMS block on Product Pages or edit its content please go to         Content -> Blocks -> "Selected Block Name"                                                                                                    | 0             |

To inject label to the template, please manually add the

```
{{curbside_available_label}}
```

to List Template and Google Mark Template in Store Locator Configurations. You can access them by going to Admin  $\rightarrow$  Stores  $\rightarrow$  Configuration  $\rightarrow$  Store Locator  $\rightarrow$  Store Locator Page  $\rightarrow$  General Visual Settings.

To manage banners, simply create a new CMS block. To manage the existing banner (the module adds a default Curbside Pickup banner), please go to **Content**  $\rightarrow$  **Blocks**  $\rightarrow$  **"Selected Block Name"**.

The banner won't be displayed on the product page if there are no locations with an enabled pickup option. To enable the pickup option, please go to any store where this product is available via **Content**  $\rightarrow$  **Click the needed StoreName**  $\rightarrow$  **Edit**  $\rightarrow$  **Open the Pickup Option dropdown**  $\rightarrow$  **Enable Pickup Option** 

# **Email Notifications**

This functionality is available as part of an active product subscription or support subscription. Install this package *amasty/module-store-pickup-with-locator-subscription-functionality* to use this functionality within the subscription plan. This feature is also compatible with **Hyva**. To make email notifications work correctly, please make sure that Cron is enabled.

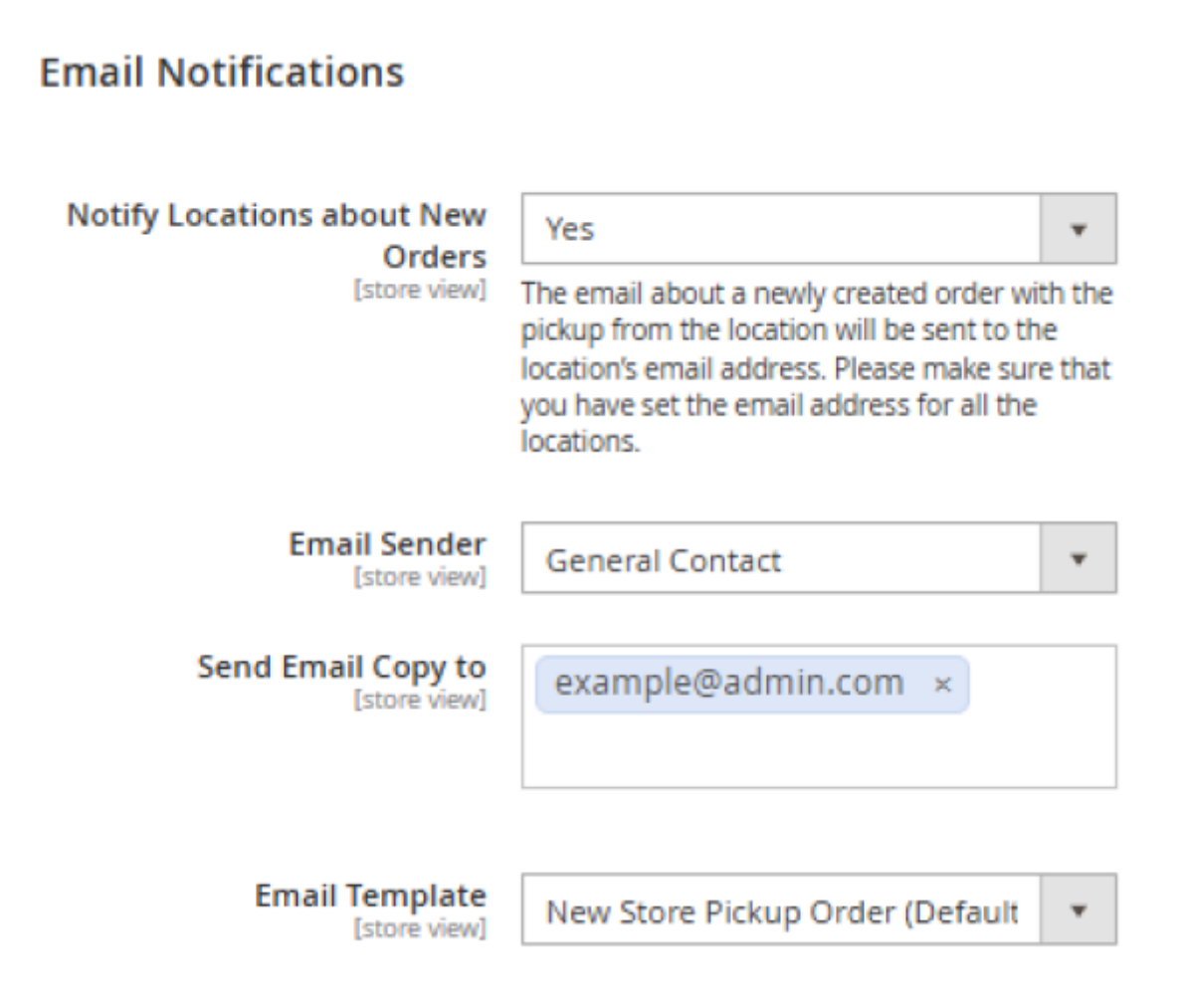

**Notify Locations about New Orders** - if enabled, the email about a newly created order with the pickup from the location will be sent to the location's email address. Please make sure that you have set the email address for all the locations.

**Email Sender** - select the email sender from the dropdown:

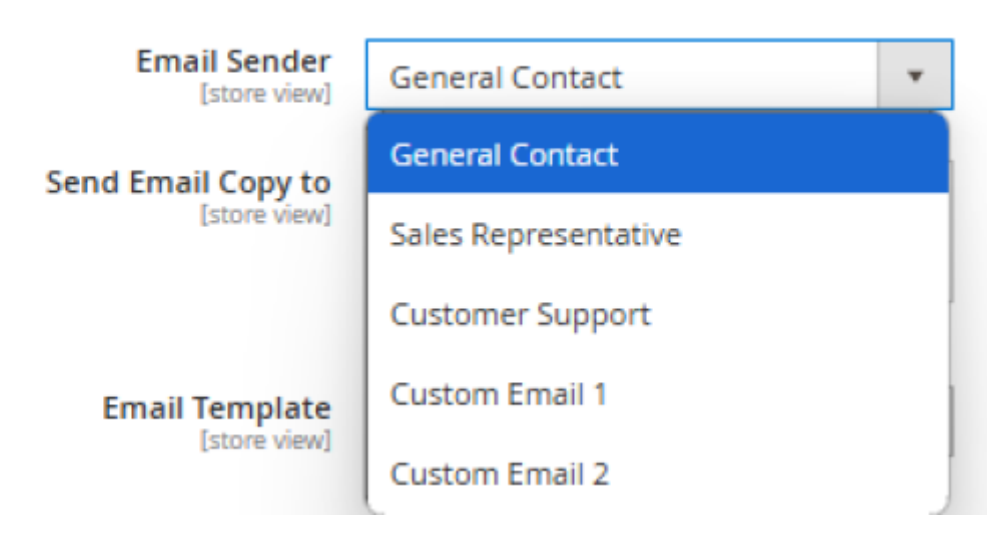

Send Email Copy To - If you specify an email address in this field, these addresses will receive a

copy of the sent emails.

**Email Template** - The email sent follows the selected template.

#### **Store Locator General Settings**

To configure Store Locator settings please go to **Stores**  $\rightarrow$  **Configuration**  $\rightarrow$  **Amasty Extensions**  $\rightarrow$  **Store Locator**.

#### General

| Google API Key<br>[store view]                               |                                                                                                 |   | 0 |
|--------------------------------------------------------------|-------------------------------------------------------------------------------------------------|---|---|
|                                                              | Please use this page to get a key.<br>This page would help you to check what API's are enabled. |   |   |
| Enable Location Pages<br>[global]                            | Yes                                                                                             | • |   |
| Enable Customers Reviews for Locations<br>[global]           | Yes                                                                                             | • |   |
| Show Store Locator's Link on Product<br>Pages<br>[website]   | Yes                                                                                             | • | 0 |
| 'Available in Stores' Link Text<br>[store view]              | Available in Stores                                                                             |   | 0 |
| Open 'Available in Stores' Page in a New<br>Tab<br>[website] | Yes                                                                                             | • |   |
| Title<br>[store view]                                        | Store Locator                                                                                   |   | 0 |
| Add Store Locator Link to the Toolbar<br>[store view]        | Yes                                                                                             | • | 0 |
| Add Store Locator Link to the Footer<br>[store view]         | Yes                                                                                             | • | 0 |

**Google API Key** — insert Google API Key. Please use this page to get a key.

Please, make sure to fill in the Google API Key field correctly in order to make the extension function. Also, don't forget to check if the **Google API** and **Places API** are enabled. To check it, please, go to this page

**Enable Location Pages** - choose 'Yes' to enable separate pages for each store location.

**Enable Customers Reviews for Locations** - set 'Yes' to enable customers to leave reviews to your stores.

**Show Store Locator's Link on Product Pages** - set 'Yes' to make store locator page available from all product pages around your store. The link will redirect customer to the store locator's page with locations where the product is available.

'Available in Stores' Link Text - you may set custom title for the link here.

**Title** - specify the title of Store Locator page. It will be displayed in the top (breadcrumbs) and bottom menu (footer).

Add Store Locator Link to the Toolbar - click 'Yes' to add the link to the Store Locator page to the toolbar.

Add Store Locator Link to the Footer - click 'Yes" Link to add the link to the Store Locator page to the footer.

#### Map and Customer's Geo Location

| Use Browser Location<br>[store view]             | Yes                                                            | • | 0 |
|--------------------------------------------------|----------------------------------------------------------------|---|---|
| Use Geo IP<br>[website]                          | Yes                                                            | Ŧ | ? |
| Show Nearest Location by Default<br>[store view] | Yes                                                            | • | 0 |
| Map Zoom<br>[store view]                         | 14<br>The initial resolution at which a map will be displayed. |   | ? |
| Enable Clustering<br>[store view]                | Yes                                                            | • | ? |

**Use Browser Location** — set this option to 'Yes' to use customers' browser location data.

**Use Geo IP** — allows using Geo IP data which is very useful for the cases when a customer's browser doesn't provide location data.

**Show Nearest Location by Default** - the nearest location will be displayed to a customer by default if the option is enabled.

**Map Zoom** - set the desired zoom level. For example, the most popular values of Google Map zoom level are as follows: world, landmass/continent, city, streets, buildings.

**Enable Clustering** - the automatic map clustering option unites neighbored stores in 'clusters' and highlights them with different colors. Locations situated close to each other will be grouped in one

cluster on the map. A cluster marker will comprise a few locations inside. A cluster will disappear while zooming the map.

| Main Settings                                            |                                                                                                    |
|----------------------------------------------------------|----------------------------------------------------------------------------------------------------|
| URL Key<br>[store view]                                  | amlocator                                                                                                    |
| Meta Title<br>[store view]                               | Store Locator                                                                                                    |
| Meta Description<br>[store view]                         | Store Locator                                                                                                    |
| Meta Keywords<br>[store view]                            | store locator                                                                                                    |
| Number of Locations on a<br>Page                         | 3                                                                                                    |
| [store view]<br>Description Length Limit<br>[store view] | 100                                                                                                    |
| Address Autosuggestion<br>Restrictions                   | Afghanistan                                                                                                    |
| [store view]                                             | Albania                                                                                                    |
|                                                          | American Samoa                                                                                                    |
|                                                          | Andorra                                                                                                    |
|                                                          | Angola                                                                                                    |
|                                                          | Anguilla                                                                                                    |
|                                                          | Antarctica                                                                                                    |
|                                                          | Antigua & Barbuda                                                                                                    |
|                                                          | ▲ ▶ 1.                                                                                                    |
|                                                          | Please use the field if you need to show only<br>specific countries in the list of offered<br>addresses for the 'Current Location' field on the<br>Store locator's page. Please mind that Google<br>Service allows to choose no more than 5<br>countries (you can find more information here).<br>Or leave the field blank to show all possible |

**URL Key** — specify frontend URL for a store locator page. This value will influence frontend URL of the store locator page. If you leave this field blank then default URL should be amlocator and look like:

countries in the list of offered addresses.

http://example.com/index.php/amlocator

Meta Title - specify the meta title of the store locator page.

Meta Description - add a brief description of your store locator.

Number of Locations on a Page - the list of locations within the sidebar of the Locator Page is

Last update: 2025/05/19 magento\_2:store\_pickup\_with\_locator https://amasty.com/docs/doku.php?id=magento\_2:store\_pickup\_with\_locator https://amasty.com/docs/doku.php?id=magento\_2:store\_pickup\_with\_locator

divided into pages. That helps to load the page faster when a website has a wide range of locations. The option defines the number of locations on one page. Leave empty field to switch off the pagination for locations list.

**Description Length Limit** - define the number of symbols for the stores description.

**Address Autosuggestion Restrictions** - use the field if you need to show only specific countries (for example, only those countries where your stores are located) in the list of offered addresses for the 'Current Location' field on the Store locator's page. Please mind that Google Service allows to choose no more than 5 countries (you can find more information here). Or leave the field blank to show all possible countries in the list of offered addresses.

#### ○ General Visual Settings

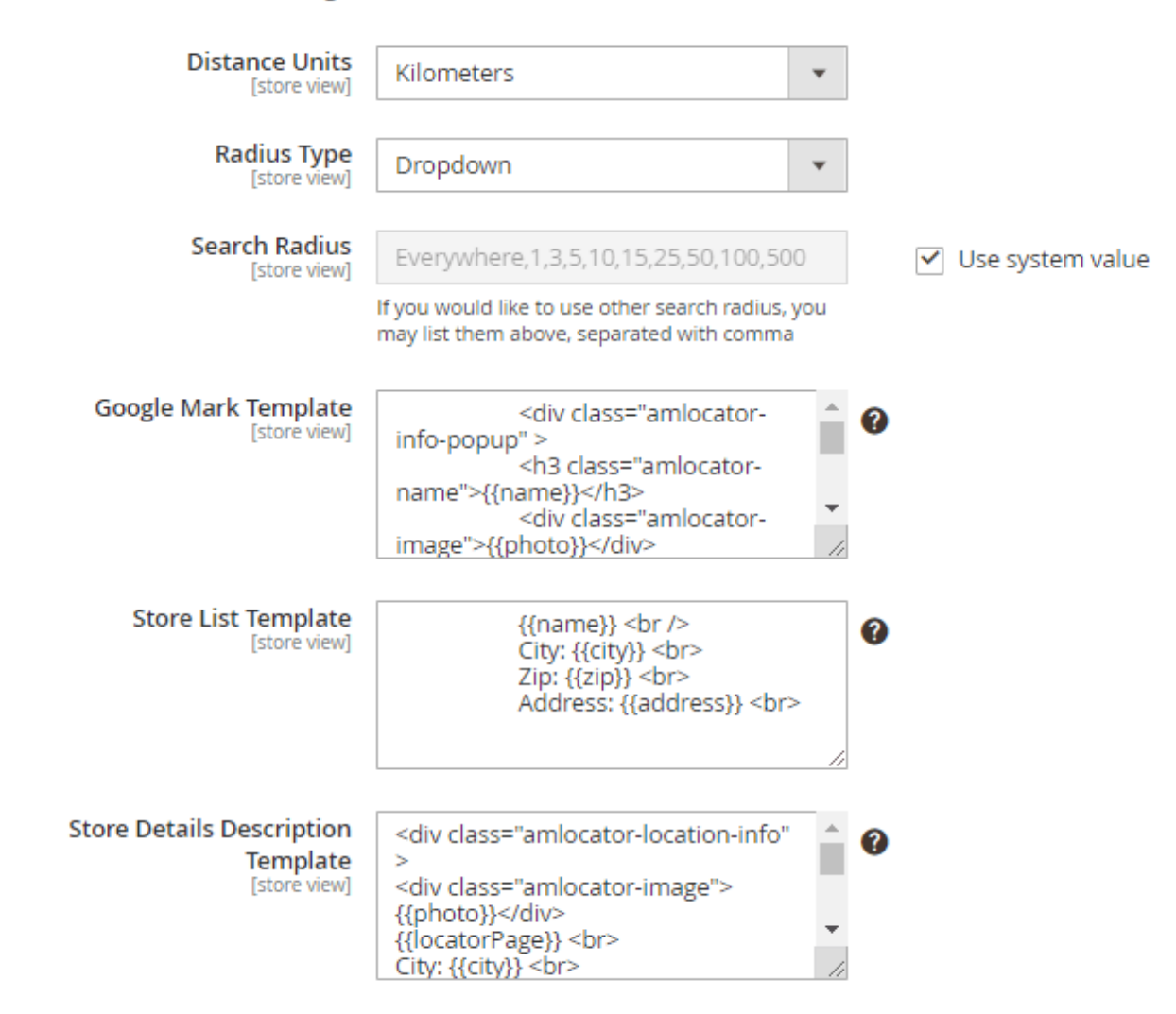

**Distance Units** — set default distance units (kilometers/miles) or enable users to specify the units on the frontend.

Radius Type - define the search radius type (dropdown/slider).

**Search Radius** - if you need to use particular search radiuses, you may list them above, separated with a comma.

**Google Mark Template** — define the template for the Google mark that will be displayed for each store location on the map.

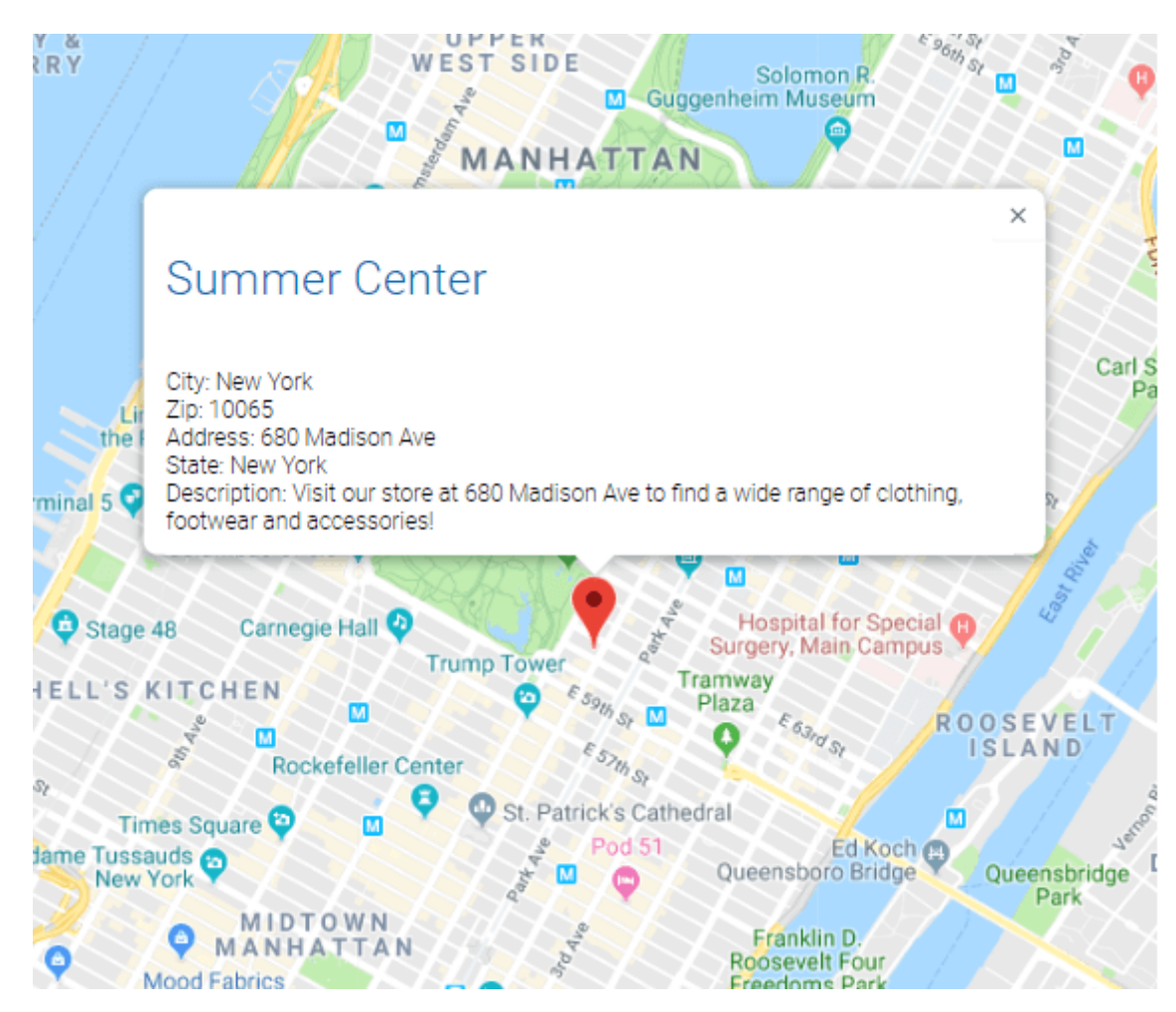

To configure the popup you will need to add the following information about a marker with a text description to the modules' configuration Google Mark template. For example:

```
Phone number: {{phone}} </br>
Email: {{email}} </br>
Website: {{website}} </br>
```

The whole list of the available fields to display in the popup:

- name
- photo
- country
- state
- city
- zip
- address
- phone
- email
- website
- description

- lat
- Ing

In some cases, you may have locations with and without a phone number. To display the number only when it exists, please, use this construction:

```
**{{ifphone}}{{phone}}{{/ifphone}}**
```

**Store List Template** — specify the stores' info you want to display in the store list. Add the necessary variables and remove the ones you don't need.

**Store Details Description Template** — specify what store information should be displayed on the checkout. Add the necessary variables and remove the ones you don't need.

If you want to display emails in the stores' info, you should specify the next construction in the **Store List Template** field:

```
**{{ifemail}}Email: {{email}}{{/ifemail}}**
```

In this case, emails will be displayed in the store list only for those stores which have their emails specified.

| Store List Template | {{name}}<br>                            |
|---------------------|-----------------------------------------|
| [store view]        | City: {{city}}                          |
|                     | Zip: {{zip}}                            |
|                     | State: {{state}}                        |
|                     | Address: {{address}}                    |
|                     | {{ifemail}}Email: {{email}}{{/ifemail}} |

#### Sidebar Store List Visual Configuration

| Day Off Text<br>[store view]                         | Closed     |   |
|------------------------------------------------------|------------|---|
| Break Time Text<br>[store view]                      | Break Time |   |
| Time Format                                          | 12h        |   |
| [store view]                                         | 24h<br>12h |   |
|                                                      | 1211       |   |
| Show Distance to the Location<br>[store view]        | Yes        | • |
| Collapse Locations Filter by Default<br>[store view] | Yes        | • |

**Day Off Text** and **Break Time Text** - add any custom text for the store locations' day off and break time.

Time Format - choose what time format will be used on the frontend (12h/24h).

**Show Distance to the Location** - set to 'Yes' to display the distance between the stores and the current location that is set by the customers.

The distance is displayed in the info container of each store.

| City Mall                                                                                       |                 |
|-------------------------------------------------------------------------------------------------|-----------------|
| City: New York<br>Zip: 10128<br>State: New York<br>Address: 1781 1st Ave<br>() Work Time Today: | 08:00 - 20:00 🗸 |
| Distance:2 km                                                                                   |                 |

Collapse Locations Filter by Default - choose whether to collapse locations filter by default or not.

| 14:20 magento_2:store_pickup_with_locator https://amasty.com/docs/doku.php?id=magento_2:store_pickup_with_locator |
|----------------------------------------------------------------------------------------------------|
|----------------------------------------------------------------------------------------------------|

# Store Locator

| Avenue U, Brook         | klyn, NY, USA Q                                                               | Map Satellite Edmond J. Safra<br>Synagogue Chanel New<br>Madison A                                                                                                    |
|-------------------------|-------------------------------------------------------------------------------|----------------------------------------------------------------------------------------------------|
| LO                      | cate Nearby                                                                   | Hermès Mens 🖬 😌 Clu                                                                                                    |
| Filter                  | ~                                                                             | ante and a second and a second a second |
| Parking<br>Availability | Yes 🗸                                                                         | The Pierre, A Taj P<br>Hotel, New York                                                                                                    |
| ATM                     | Yes 🗸                                                                         | Venue Station Madison Avenue                                                                                                    |
| New Arrivals            | Monday ~                                                                      | Harmonie Club 🖓 🕕 👘 St St                                                                                                    |
| Payment<br>Methods      | Card ×                                                                        | Avra Madison Estiatorio                                                                                                    |
| Brands                  | Mango ×                                                                       | Apple Fifth Avenue                                                                                                    |
|                         | Reset Filter                                                                  | Vuitton                                                                                                    |
|                         | Fashion Gallery                                                               | UGG Q UGG LAVO Italian S Q Le                                                                                                    |
|                         | City: New York<br>Zip: 11106<br>State: New York<br>Address: 12-01<br>34th Ave | a Contraction of the second second se |

# **Store View**

You can specify the main settings for different store views. When the store view is chosen, you can configure settings for it.

To edit settings for a certain store view unflag the corresponding checkboxes.

# Configuration

👤 demouser 👻

| Store View:    | Main Website 🔺 🔇   |                                                     |                                                                                                    |   | Save Config   |
|----------------|--------------------|-----------------------------------------------------|----------------------------------------------------------------------------------------------------|---|---------------|
|                | Default Config     |                                                     |                                                                                                    |   |               |
|                | Main Website       |                                                     |                                                                                                    |   |               |
| <b>G</b> AMAST | Main Website Store |                                                     |                                                                                                    |   | $\bigcirc$    |
| EXTENSION      | Default Store View |                                                     |                                                                                                    |   | 0             |
| Store Locat    | or                 | Google API Key<br>[store view]                      | Please use this page to get a key.<br>This page would help you to check what<br>API's are enabled. | 0 | ☑ Use Default |
|                | Show Sto           | ore Locator's Link<br>on Product Pages<br>[website] | Yes 💌                                                                                              | ? | ✓ Use Default |
|                | 'Availa            | ble in Stores' Link<br>Text<br>[store view]         | Available in Stores                                                                                | ? | ✓ Use Default |

# **Database Installation**

This product includes GeoLite2 Data created by MaxMind, available from 24.10.2023 (last update date).

To install the GeoIP Store Locator database, go to **Stores**  $\rightarrow$  **Configuration**  $\rightarrow$  **Amasty Extensions**  $\rightarrow$  **GeoIP Data**.

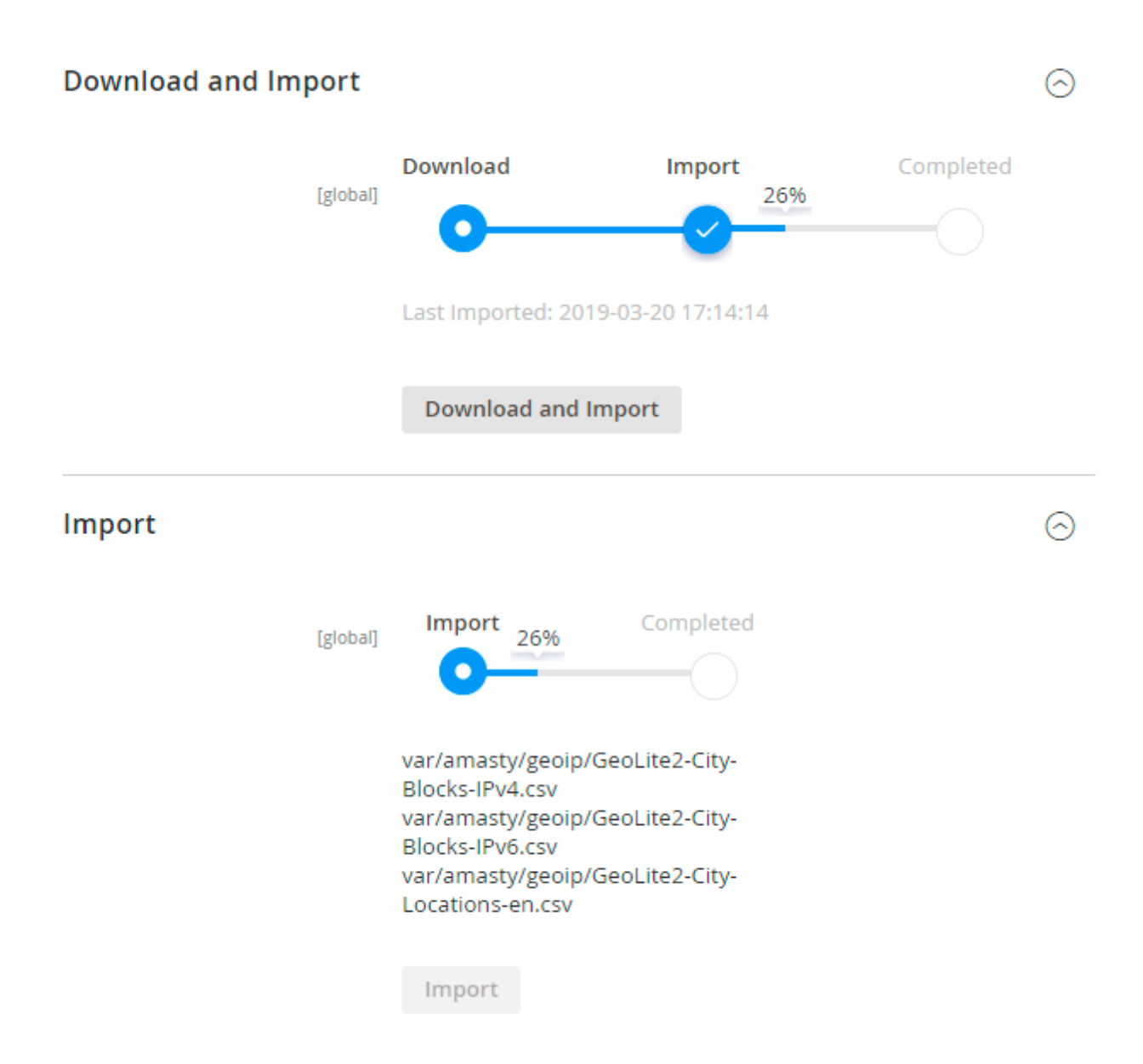

Databases are required for the correct work of the Store Locator module. Also you need to install php bcmath or gmp extension on your server.

You can get the databases automatically or import your own data.

Hit the **Download and Import** button to make the extension download the updated CSV dump file and import it into your database automatically.

To import the files from your own source, use the **Import** option. Path to the files should look like this (the part 'var/amasty' should be replaced with your folders' names):

```
var/amasty/geoip/GeoLite2-City-Blocks-IPv4.csv
var/amasty/geoip/GeoLite2-City-Blocks-IPv6.csv
var/amasty/geoip/GeoLite2-City-Locations-en.csv
```

In the Import section, the **Import** button is grayed out by default. It will be available right after you upload the CSV files. The red error notification will switch to green success notification when the

 $(\sim)$ 

import is completed.

# **IP Database Update Settings**

The database included in the extension was last updated on October 24, 2023. To keep the IP database current, you can update it using one of two methods.

Please note that regardless of the updating method chosen, you need to import the IP database first.

## IP Database Update Settings

| Refresh IP Database<br>[global] | Manually                  | • |
|---------------------------------|---------------------------|---|
|                                 | Manually                  |   |
|                                 | Update via Amasty Service |   |

**Refresh IP Database** - select the appropriate method for refreshing the IP database:

- Manually to manually upload the updated database files;
- **Update via Amasty Service** to update the database automatically and regularly via Amasty Service, which is complimentary for you *until August 2024*.

#### **Debug Mode**

You can enable IP forcing, which makes it possible to set a specific IP address that will be used instead of the visitor's real IP address when determining geolocation. The feature is useful while configuring or testing the extension.

#### Debug

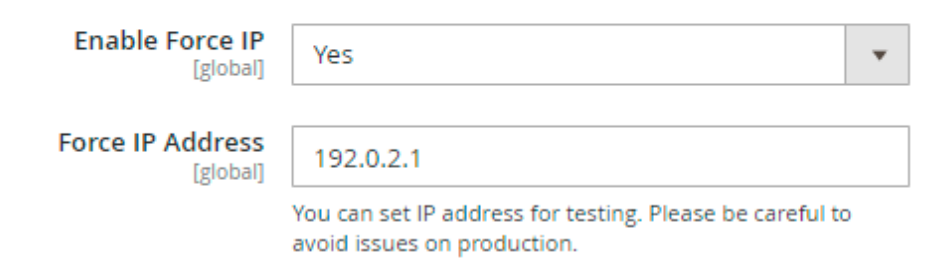

**Enable Force IP** - set to Yes to replace the real IP address.

Force IP Address - specify the address to use instead of a real one.

# <u>a</u>masty

# **Creating a New Location**

To access store locations' information please go to **Content**  $\rightarrow$  **Locations**. Manage all store locations right from the grid: easily change a store's name, address, status and position. Choose a store (or several stores) and perform the needed action: enable, disable, delete, edit.

| Loca             | atio | ns                     |          |                  |                  |                        |             | 👤 den    | nouser 🔻 |
|------------------|------|------------------------|----------|------------------|------------------|------------------------|-------------|----------|----------|
|                  |      |                        |          |                  |                  |                        |             | Add      | New      |
|                  |      |                        |          |                  | <b>Filters</b>   | <b>●</b> Def           | ault View 🔻 | 🔅 Col    | umns 🔻   |
| Action<br>Enable | e s  | 5 records<br>selected) | found (1 |                  | 20 🔻             | per page               | <           | 1 of 1   | >        |
| Disabl           | e    | Name                   | Zip      | Country          | City             | Address                | Status 🌡    | Position | Action   |
| Delete<br>Edit   | È    | Stylish Bags<br>Store  | 11206    | United<br>States | New York         | 21<br>Manhattan<br>Ave | Disabled    | 3        | Edit     |
|                  | 1    | Fashion<br>Gallery     | 11106    | United<br>States | New York         | 12-01 34th<br>Ave      | Enabled     | 0        | Edit     |
|                  | 2    | Summer<br>Center       | 10065    | United<br>States | New York         | 680 Madison<br>Ave     | Enabled     | 1        | Edit     |
| ~                | 3    | City Mall              | 94115    | United<br>States | San<br>Francisco | 548 Market<br>St       | Enabled     | 2        | Edit     |
|                  | 5    | Shopping<br>Area       | 11217    | United<br>States | New York         | 139 Flatbush<br>Ave    | Enabled     | 4        | Edit     |

To create a new store location please hit the **Add New** button or click the necessary location to start editing it.

| 2025/06/01 01:22  | 27/69                                                                                                    |                                                                                                    |                                                                                             | Guide for Store Pickup                                                                                                  | o with Locator for Magento 2                                       |
|-------------------|----------------------------------------------------------------------------------------------------|----------------------------------------------------------------------------------------------------|---------------------------------------------------------------------------------------------|----------------------------------------------------------------------------------------------------|--------------------------------------------------------------------|
| New Locatior      | ו                                                                                                    |                                                                                                    |                                                                                             |                                                                                                    | 💄 demouser 👻                                                       |
|                   |                                                                                                    | ← Back                                                                                               | Reset                                                                                       | Save and Contine                                                                                                    | ue Edit Save                                                       |
| General Informa   | ition                                                                                                    |                                                                                                    |                                                                                             |                                                                                                    |                                                                    |
| Location Name *   | Fashion Gallery                                                                                                    |                                                                                                    |                                                                                             |                                                                                                    | ]                                                                  |
| Status *          | Enabled 🔻                                                                                                    |                                                                                                    |                                                                                             |                                                                                                    |                                                                    |
| Store View *      | All Store Views                                                                                                    |                                                                                                    |                                                                                             |                                                                                                    |                                                                    |
|                   | Main Website                                                                                                    |                                                                                                    |                                                                                             |                                                                                                    |                                                                    |
|                   | Main Website Store                                                                                                    |                                                                                                    |                                                                                             |                                                                                                    |                                                                    |
|                   | Default Store View                                                                                                    |                                                                                                    |                                                                                             |                                                                                                    |                                                                    |
|                   |                                                                                                    | 11                                                                                                   |                                                                                             |                                                                                                    |                                                                    |
| Position          | 1                                                                                                    |                                                                                                    |                                                                                             |                                                                                                    | ]                                                                  |
| Short Description | ₩ 🖗 B / U 🔤                                                                                                    | 종 클 클 🏾 Par                                                                                          | agraph 🝷 Fo                                                                                 | ont Family + Font Size                                                                                                  | -                                                                  |
|                   | 🗴 🖻 🕰 🛍 🛍 🖓                                                                                                    |                                                                                                    | = 46 1 0                                                                                    | -   == 🐳 🕹 💆 🍼 (                                                                                                    | 🔞 HTML <u>A</u> = 🕸 -                                              |
|                   | 📓 🖃 📰 📑 🗐 🚽 🕴                                                                                                    | h 😲   🎟                                                                                              |                                                                                             | 🔟 X, X <sup>2</sup> Ω 🗎 🖬                                                                                               | - >1 14                                                            |
|                   | 🗮 🖦 ங 🔺 🚛 🚥                                                                                                    | 8 R.B.C. 🛧 🗛 😭                                                                                       | ¶ 🛛 🕂                                                                                       |                                                                                                    |                                                                    |
|                   | We offer a wide range of appa<br>carefully curated to provide of                                                                                                    | arel to fit any wor<br>ur customers witt                                                             | man's sense o<br>h the latest fas                                                           | f style. Our clothing and<br>hions.                                                                                     | accessories are                                                    |
| Description       | ₩ 🖗 B Z U 🔤 🗮                                                                                                    | ≡≡∎ Pa                                                                                               | ragraph 🔻 Fe                                                                                | ont Family 🔻 Font Size                                                                                                  | •                                                                  |
|                   | X 🗈 🕰 🛍 🛍 🖓                                                                                                    | := }=   := €                                                                                         | <b>≓ </b> 66 🔊 (                                                                            | 🖬 📾 🐳 🕹 😻 🍼                                                                                                    | 🔞 HTML <u>A</u> = 🌌 -                                              |
|                   |                                                                                                    | m m² ¥* I 🎟                                                                                          | -2                                                                                          | 🔟 ×, x' Ω 🗎 •                                                                                                    | - >1 14                                                            |
|                   | 🛄 🖳 ங 🛔 🖬 🗤                                                                                                    | 8 A.B.C 🛧 A 😭                                                                                        | ¶ 🔛 📇                                                                                       |                                                                                                    |                                                                    |
|                   | A woman's wardrobe is her o<br>wide range of apparel to fit ar<br>curated to provide our custon<br>stylist picks to help any indec<br>exceptionally quick order prov | poportunity to sta<br>ny woman's sens<br>ners with the late<br>isive shoppers. O<br>cessing annd a h | and out and m<br>e of style. Our<br>st fashions. To<br>Our top prioritie<br>assle-free retu | ake lasting first impressi<br>clothing and accessorie<br>keep our customers in<br>s are excelent customer<br>in policy. | on. We offer a<br>is are carefully<br>style we offer<br>r service, |

**Location Name** - specify the store name.

Status - set the store status (enabled/disabled).

**Store View** - choose the certain store view.

**Position** - define the store position in a sidebar store list.

**Short Description** - fill in the store short description. It will be displayed on a Google Mark and on a sidebar store list.

**Description** - add any extra info in the detailed description field. It will be displayed on a location page on the frontend.

| New Location   |   |                     |       | T                      | demouser 👻 |
|----------------|---|---------------------|-------|------------------------|------------|
|                |   | ← Back              | Reset | Save and Continue Edit | Save       |
| Address        |   |                     |       |                        |            |
| Country        | * | United States       |       | •                      |            |
| State/Province |   | New York            |       | •                      |            |
| City           | * | New York            |       |                        |            |
| Zip            | * | 11106               |       |                        |            |
| Address        | * | 12-01 34th Ave      |       |                        |            |
| Phone Number   |   | 1 419-422-0787      |       |                        |            |
| E-mail Address |   | gallery@example.com |       |                        |            |
| Website URL    |   | fashion-gallery.com |       |                        |            |
|                |   |                     |       |                        |            |

Fill in the store location main information: address, phone number, email and website URL.

#### Location On Map

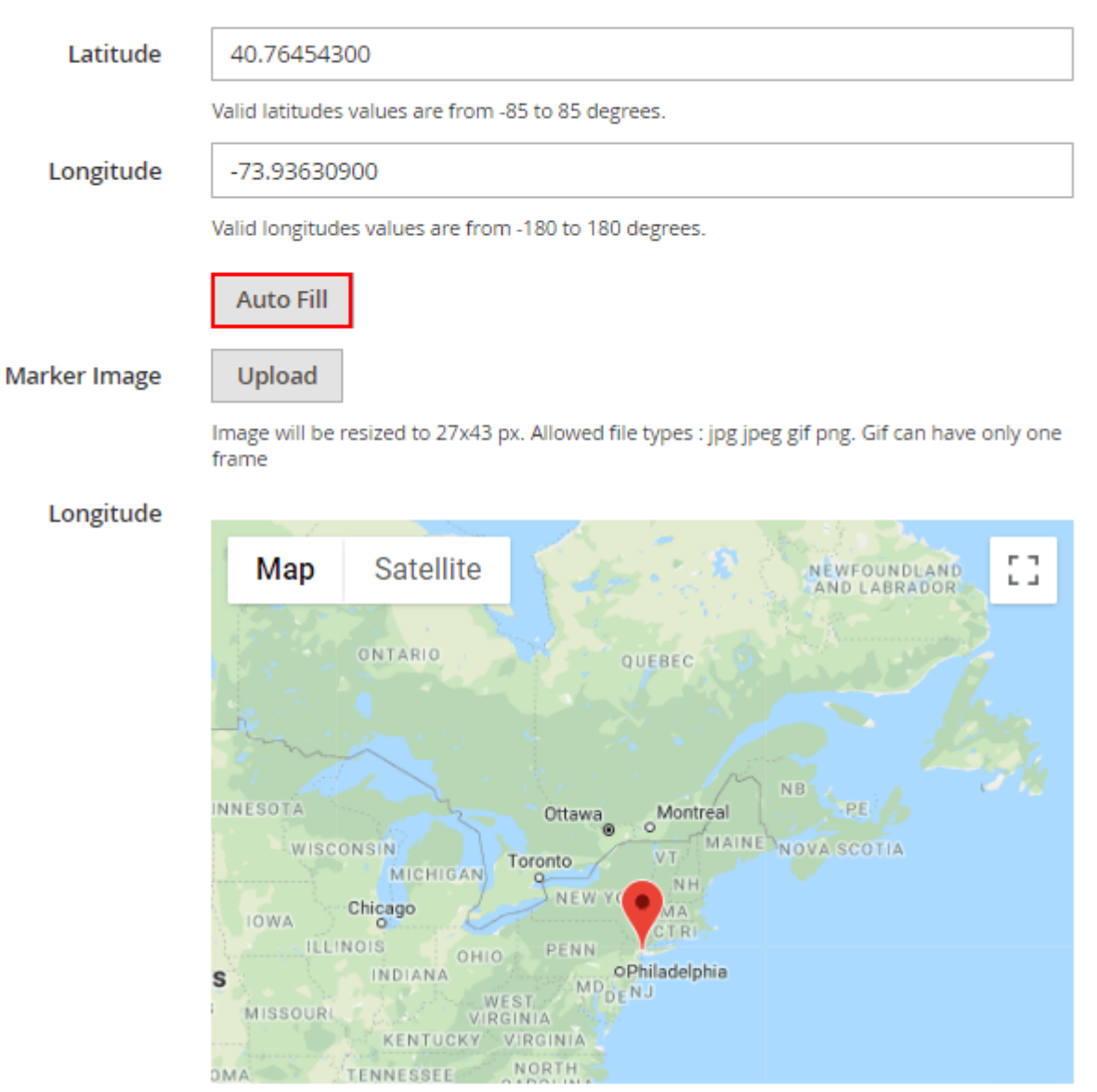

To correctly display store locations on the Magento 2 google map you need to specify the longitude and latitude for each store location. The module also allows you to determine the coordinates automatically via **Auto Fill** button

Also, you can choose the desired location marker under the **Custom marker** option. Upload an image of the marker icon to fit with the map design. You may also use different markers for different stores.

If everything is set up correctly you will see the location on a Google map.

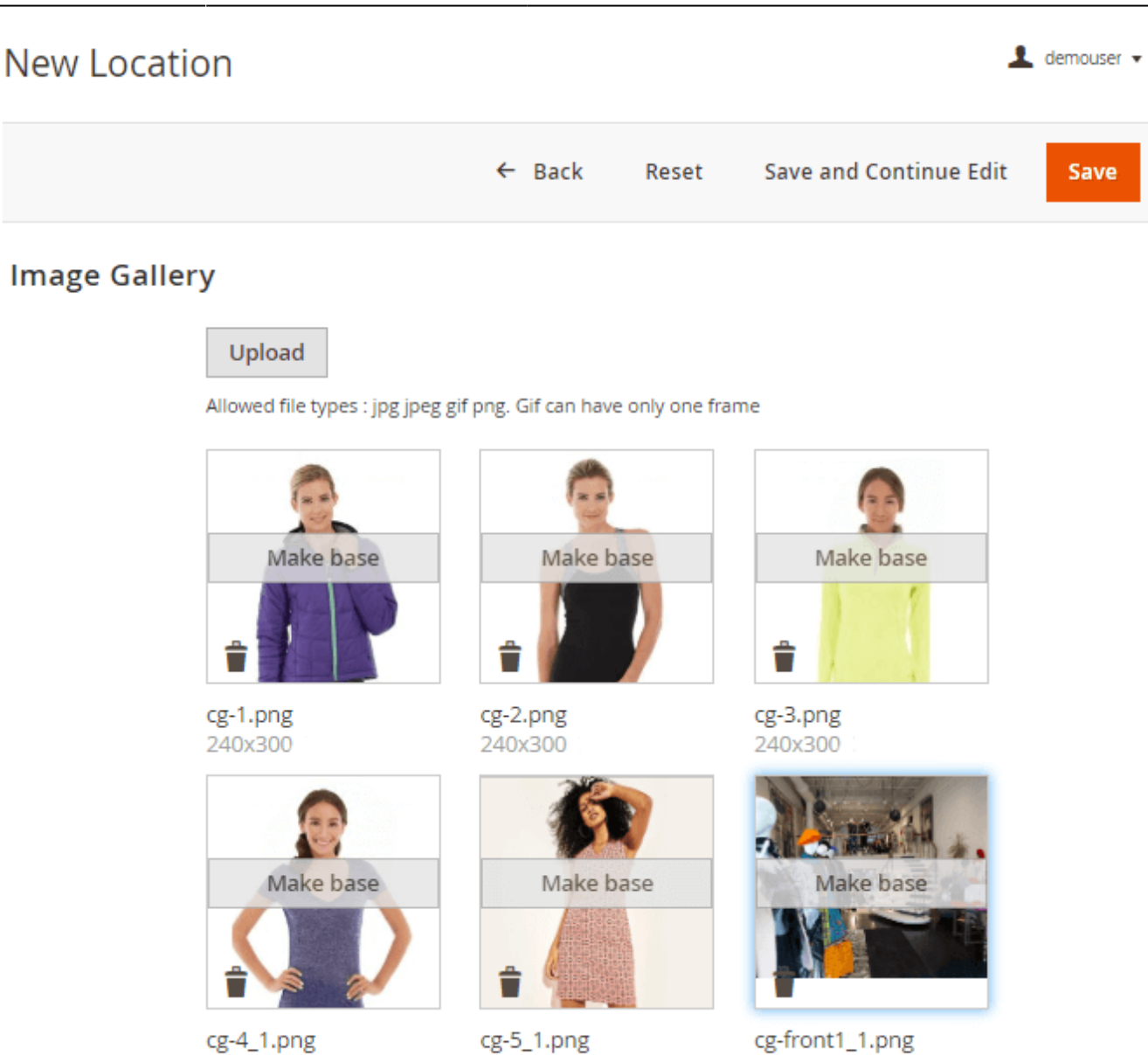

Add an image gallery to make your location page more appealing for customers. Click '**Make Base**' on one of the images to make it the main picture of the store.

606x529

292x300

240x300

| 2025/06/01 01:22        | 31/69                      |                  | G         | uide for Store Pickup with Loca | tor for Magento 2 |
|-------------------------|----------------------------|------------------|-----------|---------------------------------|-------------------|
| New Location            |                            |                  |           | L                               | demouser 🔻        |
|                         |                            | ← Back           | Reset     | Save and Continue Edit          | Save              |
| Product Condit          | ions                       |                  |           |                                 |                   |
| Apply the rule o        | only if the following      | conditions are r | net (leav | e blank for all produ           | icts).            |
| If ALL of these con     | ditions are <b>TRUE</b> :  |                  |           |                                 |                   |
| Category is 21,         | 23, 24, 25, 26, 22, 27, 28 | 8                |           |                                 |                   |
| Material <b>contair</b> | ns Wool, Cotton, Fleece    | 8                |           |                                 |                   |
| Please choose a         | a condition to add.        |                  |           |                                 |                   |

You can skip this tab if you need all products to be available. Alternatively, in case some products are available only in specific offline stores, you can assign them to the necessary store location with the help of conditions.

| New Location     |                                                         |               |                             | 👤 demouser 🗸 |
|------------------|---------------------------------------------------------|---------------|-----------------------------|--------------|
|                  | ← Back                                                  | Reset         | Save and Continue Edi       | t Save       |
| Meta Information |                                                         |               |                             |              |
| URL Key *        | fashion-gallery                                         |               |                             |              |
| Meta Title       | Fashion Gallery                                         |               |                             | ]            |
| Meta Description | Wide range of app                                       | arel to fit a | any woman's sense of style. |              |
| Meta Robots      | NOINDEX, NOFOLL                                         | • WO.         |                             |              |
| Canonical        | https://example.co                                      | m/fashior     | n-gallery                   |              |
| Store Schedule   |                                                         |               |                             |              |
| Show Schedule    | Yes 💌                                                   |               |                             |              |
| Store Schedule   | Schedule 2<br>Please Select<br>Schedule 1<br>Schedule 2 | •             |                             |              |

To make sure that the product attribute will be available in conditions dropdown, please proceed as described below.

First, kindly go to **Stores**  $\rightarrow$  **Product Attributes** and create a product attribute of any suitable type. In the example below, we used a *Multiple Select* attribute type. For options, you can enter the names of the cities or just store names.

Q 💄 admin 🗸

# New Product Attribute

| ← 8                   | Back Reset S                    | Save and Continue Edit | Save Attribute |
|-----------------------|---------------------------------|------------------------|----------------|
| ATTRIBUTE INFORMATION | Attribute Prope                 | rties                  |                |
| Properties 🖌          | Default Label 🔸                 | pickup_location        |                |
| Manage Labels         | Catalog Input<br>Type for Store | Multiple Select 💌      |                |
| Storefront Properties | Owner                           |                        |                |
|                       | Required                        | No 💌                   |                |

#### Manage Options (Values of Your Attribute)

| I | s Default | Admin *       | Default Store View |        |
|---|-----------|---------------|--------------------|--------|
|   |           | New York      | New York           | Delete |
|   |           | London        | London             | Delete |
|   |           | San Francisco | San Francisco      | Delete |
|   |           | Vilnius       | Vilnius            | Delete |
|   |           | Lvov          | Lvov               | Delete |
|   |           | Pinsk         | Pinsk              | Delete |
| A | dd Optior | 1             |                    |        |

Then, in the **Storefront Properties** tab set the **Use for Promo Rule Conditions** to **Yes**. It's an important step that directly affects whether the Pickup Location attribute will be used for conditions.

| ATTRIBUTE INFORMATION | Storefront Pro                                    | perties                                                                                                    |
|-----------------------|---------------------------------------------------|----------------------------------------------------------------------------------------------------|
| Properties 🖌          | Use in Search                                     | No 🔻                                                                                                    |
| Manage Labels 🖌       | Comparable<br>on Storefront                       | No 💌                                                                                                    |
| Storefront Properties | Use in Layered<br>Navigation                      | No<br>Can be used only with catalog input type Yes/No, Dropdown, Multiple<br>Select and Price.<br>Price is not compatible with ' <b>Filterable (no results)</b> ' option - it will<br>make no affect on Price filter. |
|                       | Use in Search<br>Results<br>Layered<br>Navigation | No  Can be used only with catalog input type Yes/No, Dropdown, Multiple Select and Price.                                                                                                    |
|                       | Position                                          | Position of attribute in layered navigation block.                                                                                                    |
|                       | Use for Promo<br>Rule<br>Conditions               | No  Ves No                                                                                                    |
|                       | Allow HTML<br>Tags on<br>Storefront               | Yes 🔻                                                                                                    |

On the screenshot below we show an example of assigning a specific product attribute to the store.

| 2025/06/01 01:22 | 35/69  |        |       | Guide for Store Pickup with Locator | r for Magento 2 |
|------------------|--------|--------|-------|-------------------------------------|-----------------|
| Fashion Gallery  | ← Back | Delete | Reset | Save and Continue Edit              | Save            |
|                  |        |        |       |                                     |                 |

## Product Conditions

Apply the rule only if the following conditions are met (leave blank for all products).

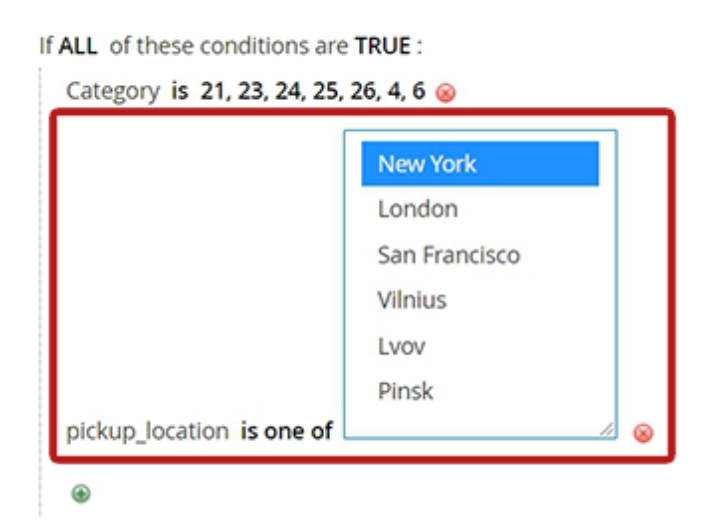

# For proper rule functioning, please make sure that you have assigned at least one product to a specific location.

You can also use the same Pickup Location product attribute as a condition for Cart Price Rules, Catalog Rules, and also in any other Amasty extensions that use the Conditions dropdown. It can be handy when configuring highly customized promotions, shipping or payment restrictions, etc.

**Meta Information** - properly fill in the meta data for the store, to boost it's search engine ranking.

**Store Schedule** - hit 'Yes' to display the store schedule on the frontend. Then choose one of the schedule types from the dropdown list.

Please, go to **Content**  $\rightarrow$  **Location Schedules** to manage all location schedules in one grid. Create multiple schedules to fit different store types. There you can edit any schedule, adjust working hours for each day of the week.

| Location Attributes 📝 |                                               |
|-----------------------|-----------------------------------------------|
| Parking Availability  | Yes 💌                                         |
| ATM                   | Yes 🔻                                         |
| New Arrivals          | Wednesday 🔻                                   |
|                       |                                               |
| Payment Methods       | Cash                                          |
|                       | Card                                          |
|                       | PayPal                                        |
|                       |                                               |
| Brands                | Adidas 🔺                                      |
|                       | Reebok                                        |
|                       | Mango                                         |
|                       | H&M                                           |
|                       | Collins                                       |
|                       | ZARA                                          |
|                       |                                               |
| Additional Info       | Free clothing style workshops every saturday! |

Here you can specify the additional store location details. E.g. parking availability, payment methods, brands, etc. By these attributes, you can filter stores on a store locator page on the frontend. It is convenient if there are many stores available and customers know approximately what they need.

You can configure extra attributes to display them on a map. Go to **Content**  $\rightarrow$  **Location Attributes** to edit already existing store attributes or create a new one.

Hit the **Save** button to finish editing.

# **Pickup Option**

This functionality is available as part of an active product subscription or support subscription. Install this package *amasty/module-store-pickup-with-locator-subscription-functionality* to use this functionality within the subscription plan. This feature is also compatible with **Hyva**.

| Available for Pickup                         | Yes<br>Enable this setting to add the location to the pick-up options on the cart<br>and checkout pages.     |
|----------------------------------------------|----------------------------------------------------------------------------------------------------|
| Enable Additional Pickup<br>Option           | Yes  Tenables Additional Pickup Options for this location.                                                   |
| Additional Pickup Options<br>Conditions Text | Show / Hide Editor                                                                                           |
|                                              | ← Paragraph ∨ 14px ∨ \$≣ ∨                                                                                   |
|                                              | $\underline{A} \lor \mathbf{\mathscr{L}} \lor \qquad B  I  \underline{U}  \equiv \ \equiv \ \equiv \ \equiv$ |
|                                              | $\equiv \  \   \equiv \  \   \checkmark   \mathscr{S}  \boxtimes  \boxplus \  \   \simeq  \Omega$            |
|                                              |                                                                                                    |
|                                              |                                                                                                    |
|                                              |                                                                                                    |
|                                              |                                                                                                    |

**Available for Pickup** - enable this setting to make the location available for selection both in the shopping cart and on the checkout page. It is also included in the list of available locations.

Please note that when this setting is disabled, the location is shown in the list of locations but cannot be selected in the shopping cart or at checkout, either from the list or using the '*Choose on map*' setting.

**Enable Additional Pickup Option** - enable this setting to make additional pickup options available for this location. The options can be viewed and adjusted in the 'Additional Pickup Options' tab of the Store Pickup with Locator's cofiguration in System > Configuration > Amasty Extensions.

**Additional Pickup Options Conditions Text** - specify the text that will be displayed for the additional pickup option when it is selected for this location.

# **Location Attributes**

| Loca   | atio | n Att | ributes               |                |                  | 💄 demouser 👻  |
|--------|------|-------|-----------------------|----------------|------------------|---------------|
|        |      |       |                       |                | Add              | New Attribute |
|        |      |       |                       | <b>Filters</b> | ● Default View • | 🔅 Columns 🔻   |
| Actio. | 🔺    | 5 rec | ords found (1<br>ted) | 20 💌 per       | page <           | 1 of 1 >      |
| Delete | e    | Jeree |                       |                |                  |               |
|        | ID   | Ļ     | Default Label         |                | Input Type       | Action        |
|        | 1    |       | Parking Availability  |                | Yes/No           | Edit          |
|        | 2    |       | ATM                   |                | Yes/No           | Edit          |
|        | 3    |       | New Arrivals          |                | Dropdown         | Edit          |
| ✓      | 4    |       | Payment Methods       |                | Multiple Select  | Edit          |
|        | 8    |       | Brands                |                | Multiple Select  | Edit          |

Manage all location attributes in the grid. Easily edit any existing attribute or click 'Add New Attribute' to create a new one.

👤 demouser 👻

# Edit Attribute Parking Availability

|                          | _                                           | _                                                 |                                |          |
|--------------------------|---------------------------------------------|---------------------------------------------------|--------------------------------|----------|
|                          | ← Back D                                    | elete Reset                                       | Save and Continue Ec           | dit Save |
| ATTRIBUTE<br>INFORMATION | Attribute Pro                               | perties                                           |                                |          |
| Properties               | Attribute<br>Code                           | parking<br>The code is used internally.           | Make sure you don't use spaces |          |
| Manage Labels            | Default *                                   | Parking Availability                              |                                |          |
|                          | Catalog<br>Input Type<br>for Store<br>Owner | Yes/No Text Field Yes/No Multiple Select Dropdown |                                |          |

The process of attribute configuration is quite simple. You need to:

- Specify Attribute Code
- Fill in the **Default Label**
- Define the **Catalog Input Type** (supports Yes/No, Multiple Select, Dropdown, Text Field)

Hit the **Save** button to finish configuring the attribute. Now, you can use it in the **Store Attributes** tab of your locations.

# **Location Schedules**

Go to **Content**  $\rightarrow$  **Location Schedules** to manage all location schedules. Create multiple schedules to fit different store types.

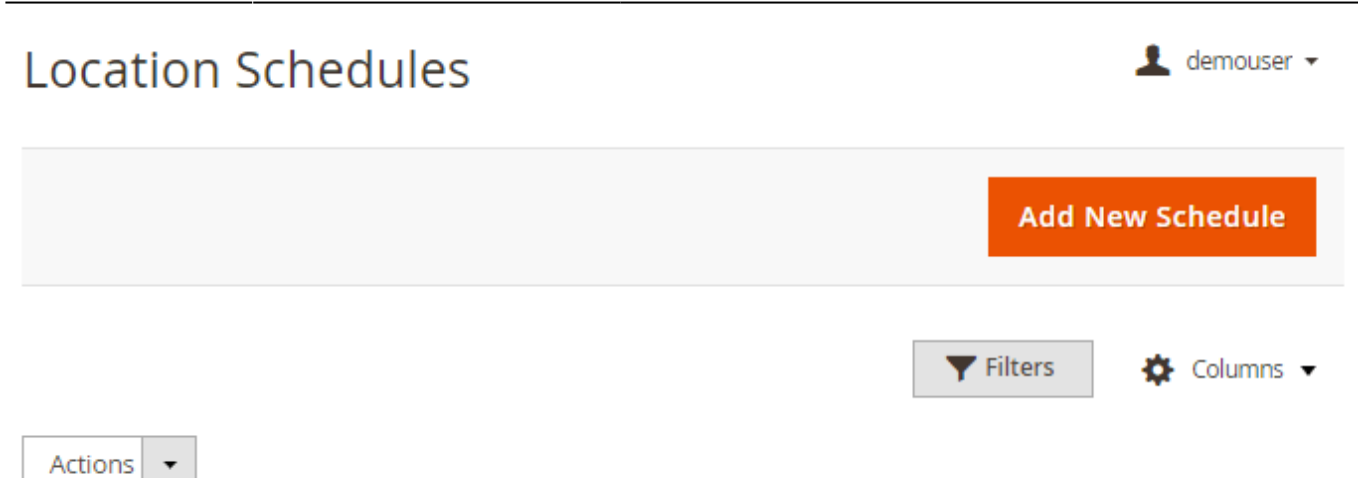

| • • | ID | Name       | Schedule                                                                                                    | Action |
|-----|----|------------|----------------------------------------------------------------------------------------------------|--------|
|     | 1  | Schedule 1 | Monday:<br>08:00 - 12:00<br>13:00 - 17:00<br>Tuesday:<br>08:00 - 12:00<br>13:00 - 17:00<br>Wednesday:<br>08:00 - 12:00<br>13:00 - 17:00<br>Thursday:<br>08:00 - 12:00<br>13:00 - 17:00<br>Friday:<br>08:00 - 12:00<br>13:00 - 17:00<br>Friday:<br>08:00 - 12:00<br>13:00 - 18:00<br>Saturday:<br>09:09 - 13:00<br>14:00 - 18:00 | Edit   |
|     | 2  | Schedule 2 | Monday:<br>09:00 - 14:15<br>15:15 - 19:00<br>Tuesday:<br>09:00 - 14:15<br>15:15 - 19:00<br>Wednesday:<br>09:00 - 14:15<br>15:15 - 19:00                                                                                                    | Edit   |

Access any schedule to make changes: easily adjust working hours for each day of the week.

It is important to **specify the opening time** in each store schedule. Otherwise, the store wouldn't be visible in the list of locations for the store pickup delivery method.

| 2025/06/01 01:22    | 41/69      |        |           | Guide for Store Pickup with | Locator for Magento 2 |
|---------------------|------------|--------|-----------|-----------------------------|-----------------------|
| Schedule 1          |            |        |           |                             | 💄 demouser 👻          |
|                     | ← Back     | Delete | Reset     | Save and Continue I         | Edit Save             |
| General Information |            |        |           |                             | 0                     |
| Schedule Name *     | Schedule 1 |        |           |                             |                       |
| 🔿 Monday            |            |        |           |                             |                       |
| Monday Schedu       | le Open 🔻  | ,      |           |                             |                       |
| Open Tim            | 08 💌       |        | • 00      |                             |                       |
| Start of Brea       | ak 12 💌    |        | • 00      |                             |                       |
| End of Brea         | ak 13 💌    | [      | • 00      |                             |                       |
| Close Tim           | ne 17 💌    | [      | • • • • • |                             |                       |
| Copy to all days    |            |        |           |                             |                       |
| ⊙ Tuesday           |            |        |           |                             |                       |
| ⊖ Wednesday         |            |        |           |                             |                       |
| ⊖ Thursday          |            |        |           |                             |                       |
| ⊖ Friday            |            |        |           |                             |                       |
| $\odot$ Saturday    |            |        |           |                             |                       |
| $\odot$ Sunday      |            |        |           |                             |                       |
|                     |            |        |           |                             |                       |

Hit **Save** to finish editing.

Last update: 2025/05/19 magento\_2:store\_pickup\_with\_locator https://amasty.com/docs/doku.php?id=magento\_2:store\_pickup\_with\_locator https://amasty.com/docs/doku.php?id=magent

## **Location Pickup Options**

Here, you can customize the Pickup Options for the specific Store Location.

**Pickup Option** 

| Applicable for this Location  | Yes<br>Enables Pickup Option for this location.                                                                                                    |
|-------------------------------|----------------------------------------------------------------------------------------------------|
| Pickup Option Conditions Text | Show / Hide Editor                                                                                                    |
|                               | Paragraph $\bullet$ <b>B</b> $I \ \ \square$ <b>E</b> $\equiv$ $\equiv$ $\equiv$ $\bullet$ $\equiv$ $\bullet$ $\square$ $\bullet$ $\Omega$                                                                                                    |
|                               | <ul> <li>Receive your goods right at the store doors. No waiting time! Arrive at a scheduled time and get products of your choice with ease.</li> <li>Please, provide pickup time and info about your car: registration number, model, and color. <u>Use the form below</u>.</li> <li>Please, call +44 7700 900077 when you are at the venue and ready to receive the package.</li> </ul> |
|                               | p POWERED BY TINY                                                                                                    |

**Applicable for this Location** - set to *Yes* to enable Pickup Option that was configured in the General Setting earlier.

Please be wary that you can't make one location have different settings of 'Pickup Option is Applicable for this Location' in different store views.

For example, you have the same location A in British Store View and in French Store View. You want to enable the Pickup Option in British SV, but disable it in French SV.

To resolve this case, simply create a copy of the location (LocationA-British and LocationA-French, for example). Make all configurations the same except for Pickup Options. Then, configure the 'Pickup Option is Applicable for this Location' differently for British and French store views, as required by your business goals.

**Pickup Option Conditions Text** - customize the Pickup Conditions information that will be displayed to users on the frontend in the Shopping Cart and on the Checkout Page.

## <u>a</u>masty

# **Location Reviews**

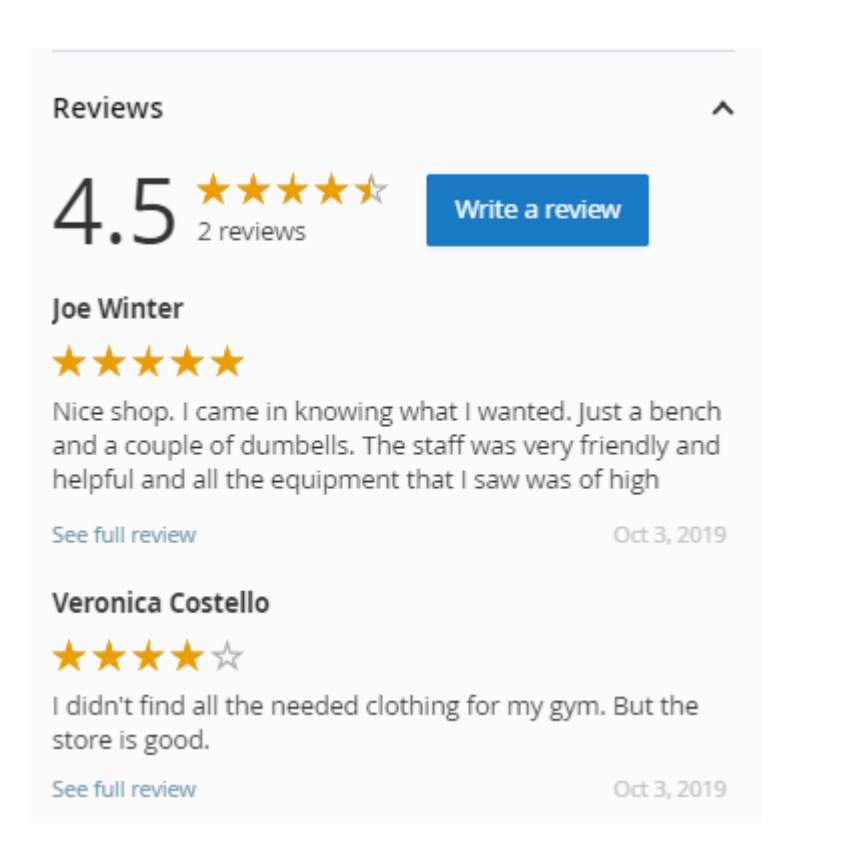

To track and manage shoppers' reviews, please go to **Content**  $\rightarrow$  **Location Reviews**. Choose needed reviews to approve, decline or delete via mass action. Read review text and change their status right from the grid.

| Loca            | atic      | ons Re     | views                     |                       |                                                                                                    |        |               | 💄 den                            | nouser |
|-----------------|-----------|------------|---------------------------|-----------------------|----------------------------------------------------------------------------------------------------|--------|---------------|----------------------------------|--------|
|                 |           |            |                           |                       | <b>Filters</b>                                                                                                    | •      | efault View 🗨 | Col                              | umns 🔻 |
| Action<br>Appro | ns<br>ive | ▲ 11<br>se | l records fou<br>elected) | nd (1                 | 20 <b>•</b> pe                                                                                                    | r page | <             | 1 of 1                           | >      |
| Declin          | ie        | ation      | Customer<br>Name          | Customer Email        | Review                                                                                                    | Rating | Status        | Date<br>Published                | Action |
| Delete          | 2         | 2          | Veronica<br>Costello      | roni_cost@example.com | This shop has good<br>choices of women<br>accessories. I<br>bought here a bag<br>for my sister. She<br>liked so much this<br>brand.                                                                   | 4      | Approved      | Jun 11,<br>2019<br>3:09:39<br>PM | Edit   |
|                 | 8         | 1          | Veronica<br>Costello      | roni_cost@example.com | This place is so cute<br>and very<br>affordable. I wish<br>they had an online<br>boutique as I am<br>not in town often<br>but it is one of my<br>favourite places to<br>shop!                         | 5      | Approved      | Jun 11,<br>2019<br>3:27:14<br>PM | Edit   |
| Y               | 9         | 3          | Veronica<br>Costello      | roni_cost@example.com | Nice shop. I came in<br>knowing what I<br>wanted. Just a<br>bench and a couple<br>dumbells. The staff<br>was very friendly<br>and helpful and all<br>the equipment that<br>I saw was high<br>quality. | 5      | Pending       | Jun 11,<br>2019<br>3:31:27<br>PM | Edit   |
|                 | 10        | 4          | Veronica<br>Costello      | roni_cost@example.com | Been buying bags<br>from these guys for<br>a few years now,<br>the quality is good,<br>prices are<br>competitive and<br>service so far has<br>been good.                                              | 4      | Approved      | Jun 11,<br>2019<br>3:35:57<br>PM | Edit   |

You can also access any review to edit.

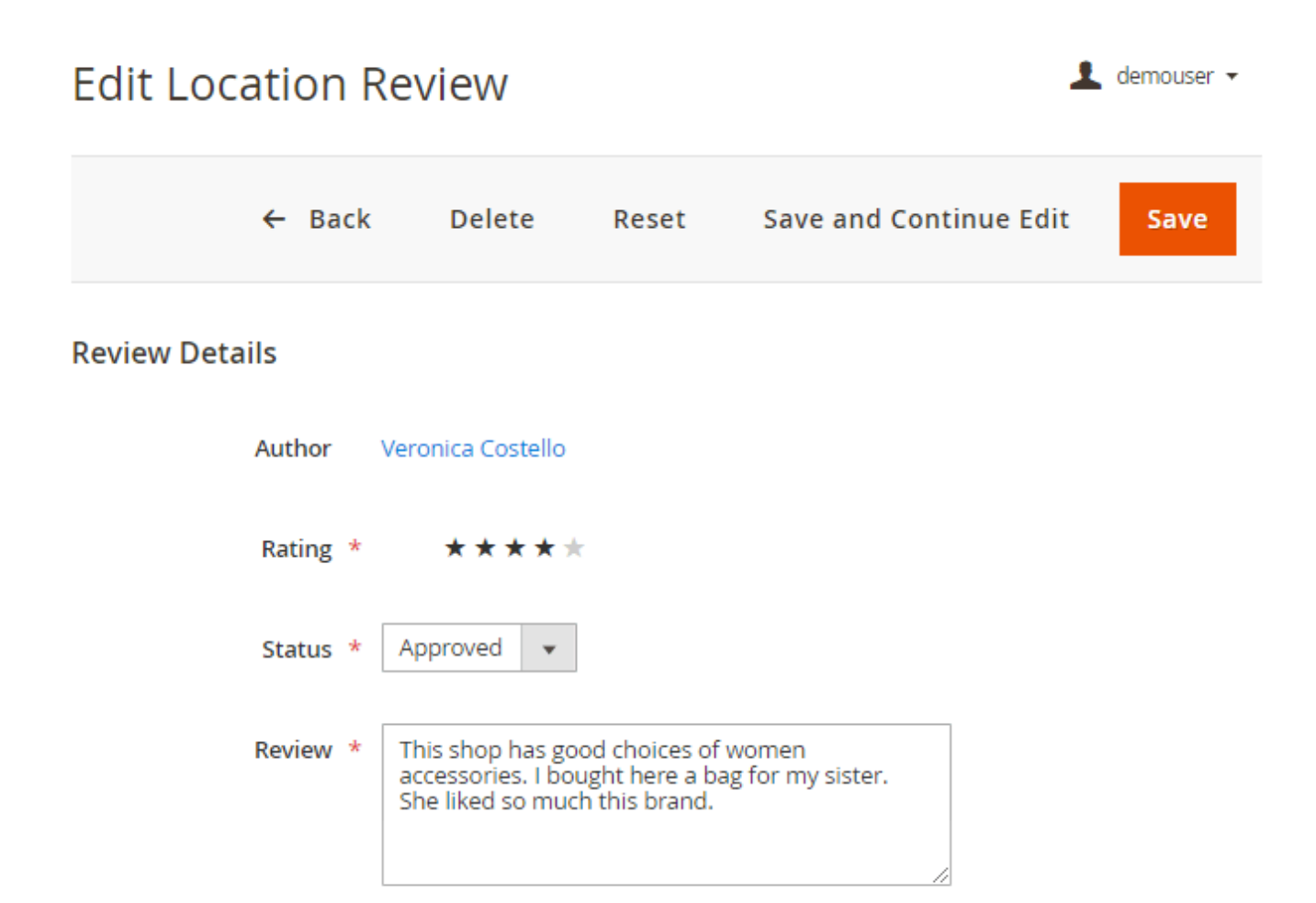

# Import

You can import various Store Locator data from other Magento 2 installations. Go to **System**  $\rightarrow$  **Import**.

# Supported .CSV IDs

To import data you will need the correct .CSV file.

Set **Entity Type** as **Amasty Store Locator**. Use the **Download Sample File** link to get the example of the correct .CSV file that can be imported to the Store Locator module.

Download the correct .CSV file:

amasty\_storelocator.zip

| Import                                      |                                                                                                    | 1 demouser 🗸 |
|---------------------------------------------|----------------------------------------------------------------------------------------------------|--------------|
|                                             |                                                                                                    | Check Data   |
|                                             |                                                                                                    |              |
| <ul> <li>Make sure your file isn</li> </ul> | 't more than 2M.                                                                                                    |              |
| Import Settings                             |                                                                                                    |              |
| Entity Type                                 | * Amasty Store Locator                                                                                                 |              |
| Import Behavior                             | r ne                                                                                                    |              |
| Import Behavior                             | * Please Select 🔻 🕐                                                                                                    |              |
| Validation Strategy                         | * Stop on Error 💌                                                                                                    |              |
| Allowed Errors Count                        | * 10<br>Please specify number of errors to halt import process                                                         |              |
| Field separator                             | * ,                                                                                                    |              |
| Multiple value separator                    | * ,                                                                                                    |              |
| Empty attribute value<br>constant           | *EMPTY_VALUE                                                                                                    |              |
| Fields enclosure                            |                                                                                                    |              |
| File to Import                              |                                                                                                    |              |
| Select File to Import                       | Choose File No file chosen      File must be saved in LITE-8 encoding for proper import                                |              |
| Images File Directory                       | For Type "Local Server" use relative path to Magento installation, e.g.<br>var/export, var/import, var/export/some/dir |              |

Generally, you can utilize the following IDs as new columns in the .CSV file and specify their values to add store locations and modify their details:

| id      | address     | Ing       | marker_img |
|---------|-------------|-----------|------------|
| name    | state       | lat       |            |
| country | description | stores    |            |
| city    | phone       | status    |            |
| zip     | email       | store_img |            |

You can find the list of country codes here.

You can use the custom marker image using the <u>marker\_img</u> column during the import.

Then, you can specify Import Behaviour:

- Add/Update this option is used to add new or update existing files;
- **Replace** this option is used to replace the original file with the new one;
- **Delete** this option is used to delete certain files of the same name.

Also, you need to specify whether the import process should **stop in case of an error** or **skip error entities**. Moreover, you can define the number of errors to halt the import process.

Then, you need to select files to import using the **Choose File** button and hit the **Check Data** button.

# **Attributes Import**

The Store Locator extension for Magento 2 allows you to import store attributes. Follow this step by step guide for details:

- 1. To import attributes you should create the corresponding attributes in the backend of your store;
- 2. Then, please, download and unzip the example:

attributes-to-import.zip

- 3. In the CSV file to use for import you should name columns as your existing **attribute\_codes**;
- 4. For each location you need to specify values according to the attribute type.

| dit Attribute            | Parking Ava                                 | ilability                                 | /                                 | د                              | demouser 👻 |
|--------------------------|---------------------------------------------|-------------------------------------------|-----------------------------------|--------------------------------|------------|
|                          | ← Back                                      | Delete                                    | Reset                             | Save and Continue Edit         | Save       |
| ATTRIBUTE<br>INFORMATION | Attribute Pr                                | operties                                  |                                   |                                |            |
| Properties               | Attribute<br>Code                           | parking<br>The code is o<br>or more that  | used internally.<br>n 30 symbols. | Make sure you don't use spaces |            |
| Manage Labels            | Default<br>Label                            | • Parking A                               | Availability                      |                                |            |
|                          | Catalog<br>Input Type<br>for Store<br>Owner | Yes/No<br>Yes/No<br>Multiple S<br>Dropdow | jelect<br>n                       |                                |            |

For text field you can specify just a value. In case of select or multiselect you will need to specify the attribute's option\_id.

# **Order View**

If a customer chooses Store Pickup as a shipping method, you will see it on the **Order View** page in the **Address Information** block.

# Order # 000000006 (The order confirmation email is not sent)

| Order Date        | Nov 28, 2019, 7:43:39 AM                                 |
|-------------------|----------------------------------------------------------|
| Order Status      | Pending                                                  |
| Purchased<br>From | Main Website<br>Main Website Store<br>Default Store View |
| Placed from<br>IP | 172.30.0.3 (213.184.226.82,<br>172.30.0.1)               |

#### Account Information Edit Customer

| Customer Name  | Veronica Costello     |
|----------------|-----------------------|
| Email          | roni_cost@example.com |
| Customer Group | General               |

# Address Information

#### Billing Address Edit

Veronica Costello 6146 Honey Bluff Parkway Calder, Michigan, 49628-7978 United States T: (555) 229-3326

# Payment & Shipping Method

#### Payment Information

Check / Money order

The order was placed using USD.

#### Shipping Address Edit

Store Pickup: City Mall 548 Market St San Francisco, 94115 United States T: 606-755-4546

# Shipping & Handling Information

Store Pickup - City Mall \$0.00

#### Pickup Date

11/30/19 10:00 AM - 10:30 AM

Use the **Comment** field if you want to notify a customer about any additional details.

| Order Total                                                     |                     |         |
|-----------------------------------------------------------------|---------------------|---------|
| Notes for this Order                                            | Order Totals        |         |
| Status<br>Pending                                               | Subtotal            | \$59.00 |
| Comment                                                         | Shipping & Handling | \$0.00  |
| Hi Veronica,                                                    | Tax                 | \$4.87  |
| Acacia Avenue 22.<br>We're open from Monday to Friday, 9am-8pm. | Grand Total         | \$63.87 |
| Thank you for choosing our webstorel                            | Total Paid          | \$0.00  |
| Notify Customer by Email                                        | Total Refunded      | \$0.00  |
| Visible on Storefront                                           | Total Due           | \$63.87 |
| Submit Comment                                                  |                     |         |

Also, you can edit any order shipping method information from the admin panel or create an order with the store pickup shipping method.

| Edit Order #000000005                 | Cancel Submit Order                                                                                                    |
|---------------------------------------|----------------------------------------------------------------------------------------------------|
| Save in address book                  | Save in address book                                                                                                    |
| Payment & Shipping Information        |                                                                                                    |
| Payment Method<br>Check / Money order | Shipping Method *<br>Store Pickup<br>Store Pickup with Locator - \$0.00<br>Click to change shipping method<br>Store Pickup With Locator *<br>Store Pickup With Locator Data |
|                                       | Select Store To Collect Your Order<br>Fashion Gallery  Pickup Date 10/8/2019 Pickup Time Please select tir                                                                  |

# **Frontend examples**

Now the extension supports **Internet Explorer 11 and Yandex 14.12+** browsers.

Display Store Pickup method on the checkout page. Let customers choose the store, as well as the date and time for pickup.

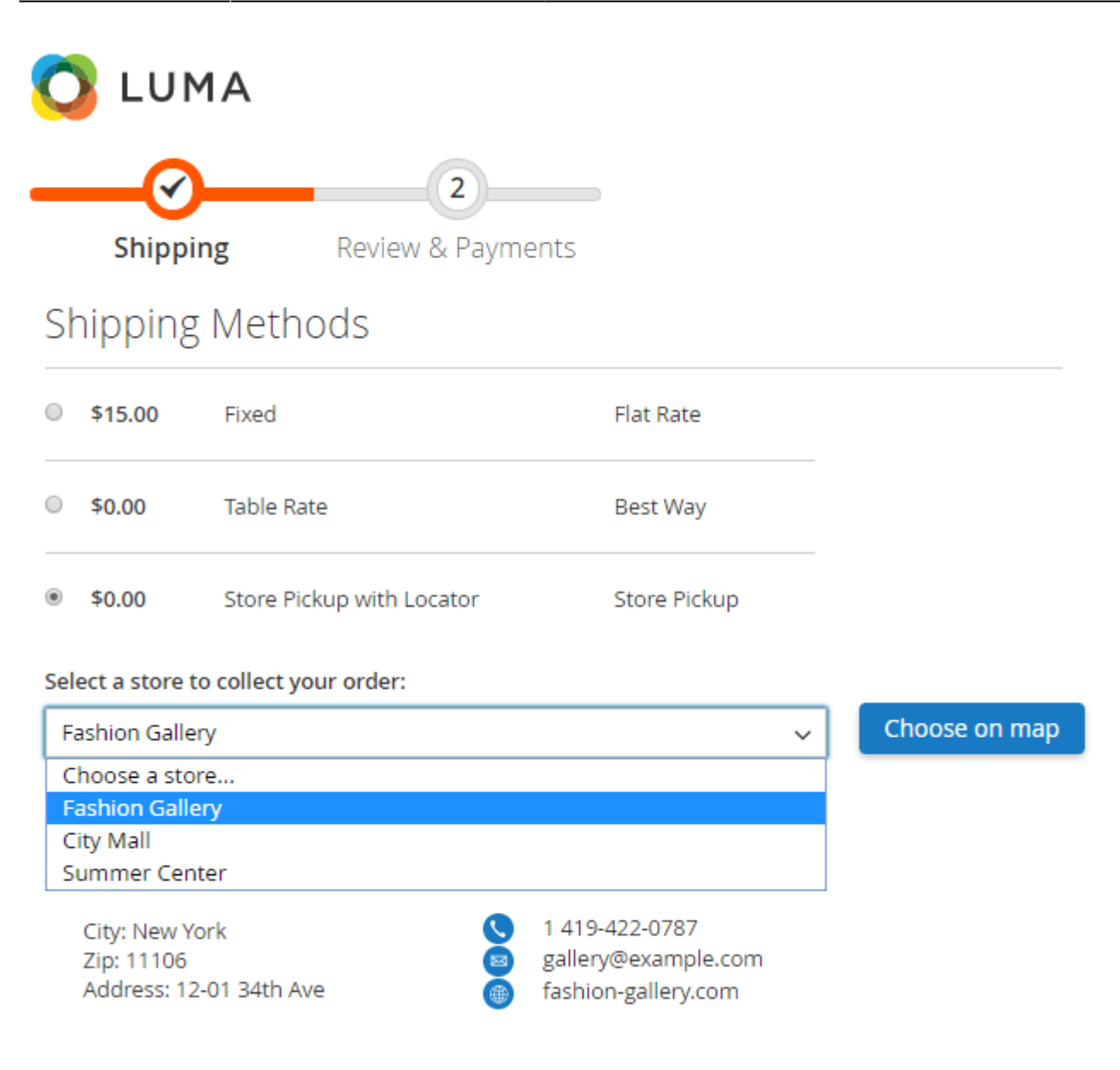

14 15

21 22

28 29

16 17

31

23 24 25

30

18 19 20

| 🗿 LUMA                      |           |      |          |           |     |     |      |          |                     |
|-----------------------------|-----------|------|----------|-----------|-----|-----|------|----------|---------------------|
| Shipping                    | Rev       | iew  | 2<br>& P | )<br>Payr | ner | nts |      |          |                     |
| Shipping Meth               | ods       |      |          |           |     |     |      |          |                     |
| \$0.00 Store P              | ickup wit | h Lo | cato     | r         |     |     | Stor | e Pickup |                     |
| Select a store to collect y | our orde  | r:   |          |           |     |     |      |          |                     |
| Fashion Gallery             |           |      |          |           |     |     |      | ~        | Choose on map       |
| Pickup Date *               |           |      |          |           |     |     |      | Pickup   | Time *              |
| 10/14/2019                  |           | С    | )ctob    | er        | 201 | 9   |      | 10:00    | ) AM - 10:30 AM 🛛 🗸 |
|                             | MO        | тп   | WF       | тн        | ED  | SA  | SII  | 10:00    | 0 AM - 10:30 AM     |
|                             |           | 1    | 2        | 3         | 4   | 5   | 6    | 10:30    | J AIVI - TT:UU AIVI |
|                             | 7         | 8    | 9        | 10        | 11  | 12  | 13   |          |                     |

Sometimes users can choose the wrong country on the shopping cart page with the limited list (or even without any) of available shipping methods. Therefore, after they select the Store Pickup Shipping Method and proceed to checkout they wouldn't be able to edit shipping methods. In such a case, the user should return to the shopping cart page and choose the correct country.

26 27

The extension provides buyers with the convenient capability to choose the needed store right on the map. Customers will be automatically suggested the list of available stores to collect their orders.

Last update: 2025/05/19 14:20 magento\_2:store\_pickup\_with\_locator https://amasty.com/docs/doku.php?id=magento\_2:store\_pickup\_with\_locator

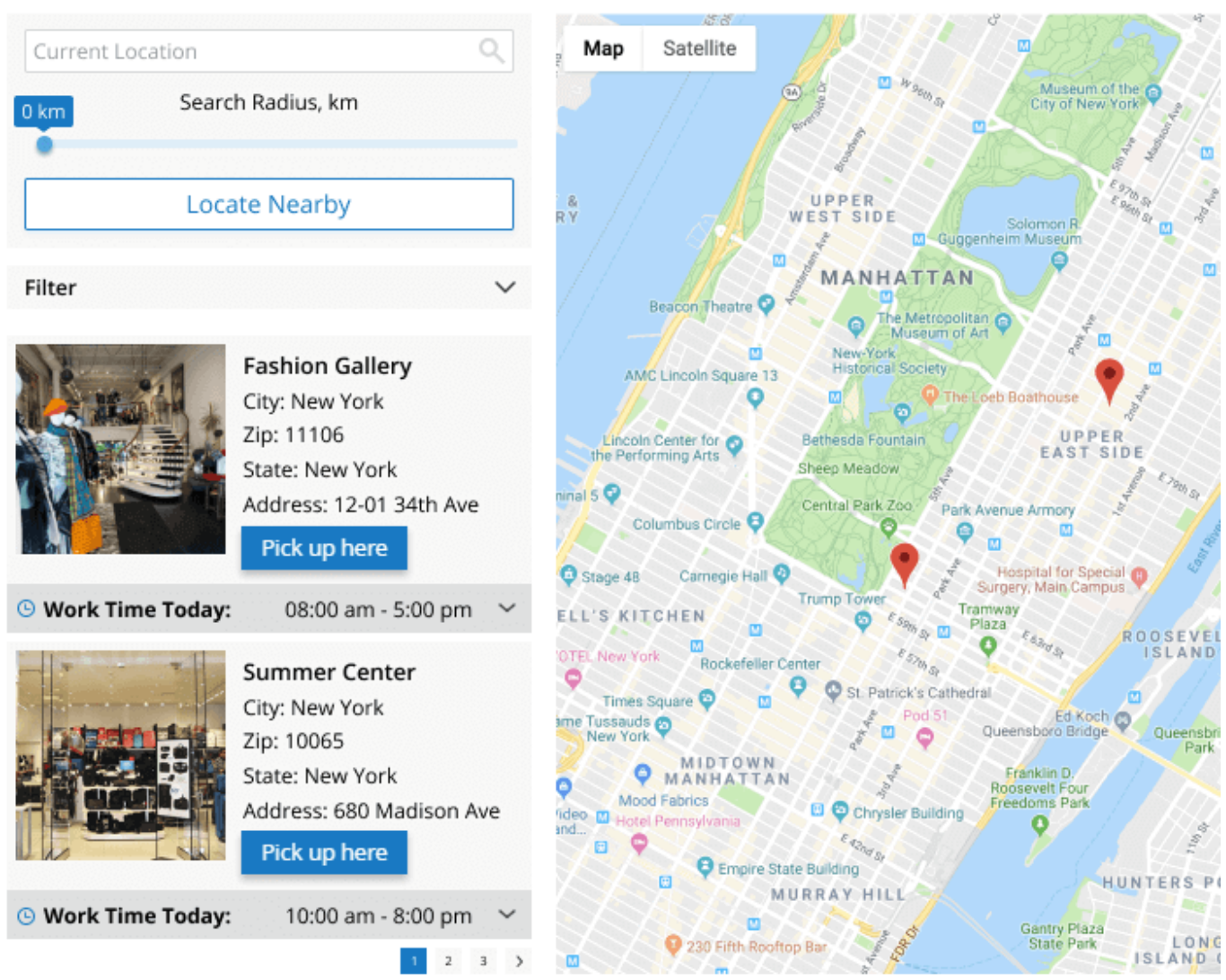

Customers can also choose the Store Pickup method and specify its details right from the shopping cart.

# Shopping Cart

|                   | Price   | Qty | Subtotal | Summary                                               |
|-------------------|---------|-----|----------|-------------------------------------------------------|
| Radiant Tee       | \$22.00 | 1   | \$22.00  | Estimate Shipping and Tax                             |
| Size: S           |         |     |          | Enter your destination to get a shipping<br>estimate. |
| Color: Orange     |         |     |          | Country                                               |
|                   |         |     |          | United States ~                                       |
|                   |         |     |          | State/Province                                        |
|                   |         |     | e =      | Michigan ~                                            |
|                   |         |     |          | Zip/Postal Code                                       |
| Neve Studio       | \$69.00 | 1   | \$69.00  | 49628-7978                                            |
| Size: S           |         |     |          |                                                       |
| Color: Blue       |         |     |          | Fixed \$15.00                                         |
|                   |         |     |          | Best Way                                              |
|                   |         |     |          | Table Rate \$0.00                                     |
|                   |         |     | e 💼      | Store Pickup<br>Store Pickup with Locator \$0.00      |
|                   | ***     |     |          | Select a store to collect your order:                 |
| Pursuit Lumaflex™ | \$16.00 | 1   | \$16.00  | Fashion Gallery 🗸                                     |
|                   |         |     |          | Pickup Date                                           |
|                   |         |     |          | 10/04/2019                                            |
|                   |         |     |          | Pickup Time                                           |
|                   |         |     |          | 10:30 AM - 11:00 AM                                   |
|                   |         |     | ø 💼      |                                                       |

The extension is fully compatible with **Magento 2 One Step Checkout**. Speed up the whole shopping process by enabling customers to checkout just in a few clicks.

As soon as the customer chooses the store pickup method during the checkout, the shipping address is automatically replaced with the chosen location address.

| .ast update: 2025/05/19<br>L4:20                                             | s://amasty.com/docs/doku.php?id=magento_2:store_pickup_with_locat                     |
|------------------------------------------------------------------------------|---------------------------------------------------------------------------------------|
| 🚫 LUMA                                                                       | Order Summary                                                                         |
| Shipping Review & Payments                                                   | Cart Subtotal \$22.00<br>Shipping \$0.00<br>Store Pickup - Store Pickup with Locator  |
| Payment Method                                                               | Order Total \$22.00<br>1 Item in Cart ^<br>Argus All-Weather Tank                     |
| Veronica Costello<br>6146 Honey Bluff Parkway<br>Calder, Michigan 49628-7978 | Qty: 1<br>\$22.00<br>View Details ~                                                   |
| United States<br>(555) 229-3326                                              | Ship To: 🥒                                                                            |
| Edit                                                                         | 548 Market St<br>San Francisco, 94115<br>United States<br>606-755-4546                |
| Apply Discount Code 🗸                                                        | Shipping Method:                                                                      |
| Place Order                                                                  | Store Pickup - City Mall (Pickup Date: 11/27/2019;<br>Pickup Time: 4:30 PM - 5:00 PM) |

Magento 2 Store Pickup with Locator extension is fully compatible with **PayPal Express Checkout** and **PayPal Through Braintree** payment methods.

Let customers check the shipping method details on their account.

# Order # 00000004 [PENDING

March 25, 2019

#### Reorder

| Items Ordered   |         |         |                                                            |                                               |
|-----------------|---------|---------|------------------------------------------------------------|-----------------------------------------------|
| Product Name    | SKU     | Price   | Qty                                                        | Subtotal                                      |
| Fusion Backpack | 24-MB02 | \$59.00 | Ordered: 1                                                 | \$59.00                                       |
|                 |         | Sh      | Subtotal<br>ipping & Handling<br>Tax<br><b>Grand Total</b> | \$59.00<br>\$0.00<br>\$4.87<br><b>\$63.87</b> |

#### Order Information

| Shipping Address                                                                                                    | Shipping Method                                                  | Billing Address                                                                                                    | Payment Method      |
|----------------------------------------------------------------------------------------------------|------------------------------------------------------------------|----------------------------------------------------------------------------------------------------|---------------------|
| Veronica Costello<br>6146 Honey Bluff Parkway<br>Calder, Michigan, 49628-7978<br>United States<br>T: (555) 229-3326 | Store Pickup - Store Pickup at Calder<br>Store, Acacia Avenue 22 | Veronica Costello<br>6146 Honey Bluff Parkway<br>Calder, Michigan, 49628-7978<br>United States<br>T: (555) 229-3326 | Check / Money order |

Boost shipping profitability with **Shipping Suite for Magento 2** extension.

Display multiple stores on a handy map.

# Store locator

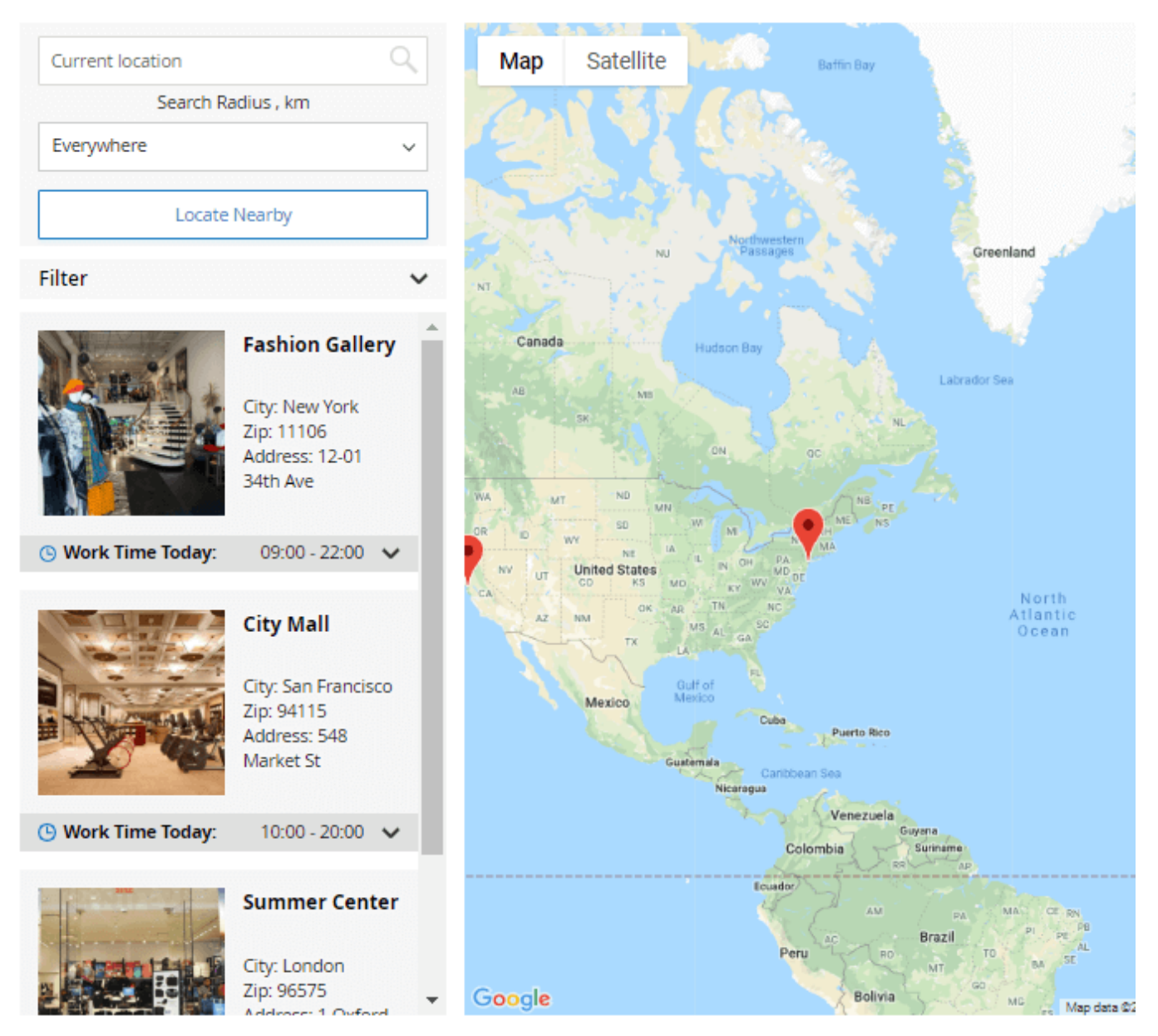

Customers can filter stores using certain predefined attributes.

Remember, that you can also configure the information about the stores displayed in the store list left to the map. Go to **Stores**  $\rightarrow$  **Configuration**  $\rightarrow$  **Store Locator Page**  $\rightarrow$  **General Visual Settings** and specify the necessary values in the **Store List Template** field.

# Store Locator

|                         |                                                                   |                | · · · · · · · · · · · · · · · · · · · |                                                                                                    |                                         |
|-------------------------|-------------------------------------------------------------------|----------------|---------------------------------------|----------------------------------------------------------------------------------------------------|-----------------------------------------|
| Avenue U, Brooklyr      | n, NY, USA                                                        | A Map          | Satellite                             | HARLEM                                                                                                    | St. Mary's Park                         |
| 35 km Search            | h Radius , km                                                     | - / 1          | Jniversity                            |                                                                                                    | MOTT HAVEN                              |
| -                       |                                                                   | e 1 / 1        |                                       |                                                                                                    |                                         |
| Loca                    | ate Nearby                                                        | River          | side Park                             | and the state                                                                                                    |                                         |
| Filter                  |                                                                   | ~              | Museum of th<br>City of New Yor       | EAST HAR                                                                                                    | Randalls and<br>Wards Islands           |
| Parking<br>Availability | Yes                                                               | ✓ Gu           | Solomon R<br>Igenheim Museum          | A State of the state of the sta | all all all all all all all all all all |
| ATM                     | Yes                                                               | ~ MAN          | HATTAN                                | Carl Schurz<br>Park                                                                                                    | Astoria Park DIT MAF                    |
| New Arrivals            | Please Select                                                     | ✓ The Loeb Bo  | bathouse UPPI<br>EAST S               |                                                                                                    | ASIONS ALL STATES                       |
| Payment<br>Methods      | Cash 🗙 PayPal 🗙                                                   | Itral Park Zoo | Park Ave                              | nue Armory                                                                                                    | a son and                               |
| Brands                  | Mango × ZARA ×                                                    | Center 🖓       | Ed Koch (                             | Queensbridge<br>Park                                                                                                    |                                         |
|                         | Reset Filter                                                      | DTOWN          | Japan Soci                            | ety a                                                                                                    | Major World 😜                           |
| 10-21                   | Fashion Gallery                                                   | Empire St      | ate Building                          | LONG                                                                                                    | (25A) WOODSI                            |
|                         | City: New York<br>Zip: 11106<br>State: New York<br>Address: 12-01 | Hatiron Buildi | East Rher                             | SLAND CITY                                                                                                    | 47th Aire SUNNYSIDE                     |
|                         | 34th Ave                                                          |                | GRE                                   |                                                                                                    | 45 MASPET                               |
| G Work Time<br>Today:   | 9:00 am - 7:00 pm 🗸                                               | ST VILLAG      | st.                                   |                                                                                                    | Haberman                                |
|                         |                                                                   | - Rakina (     |                                       |                                                                                                    |                                         |

**Locate Nearby** button uses customer's current geolocation data based on IP address to locate the nearest stores from the list. However, the list will include all stores sorted by distance. Please note that this feature requires the Geo IP database to be installed. See this section for more information.

Please, note, that the Locate Nearby button works only when you are using HTTPS.

# Summer Center

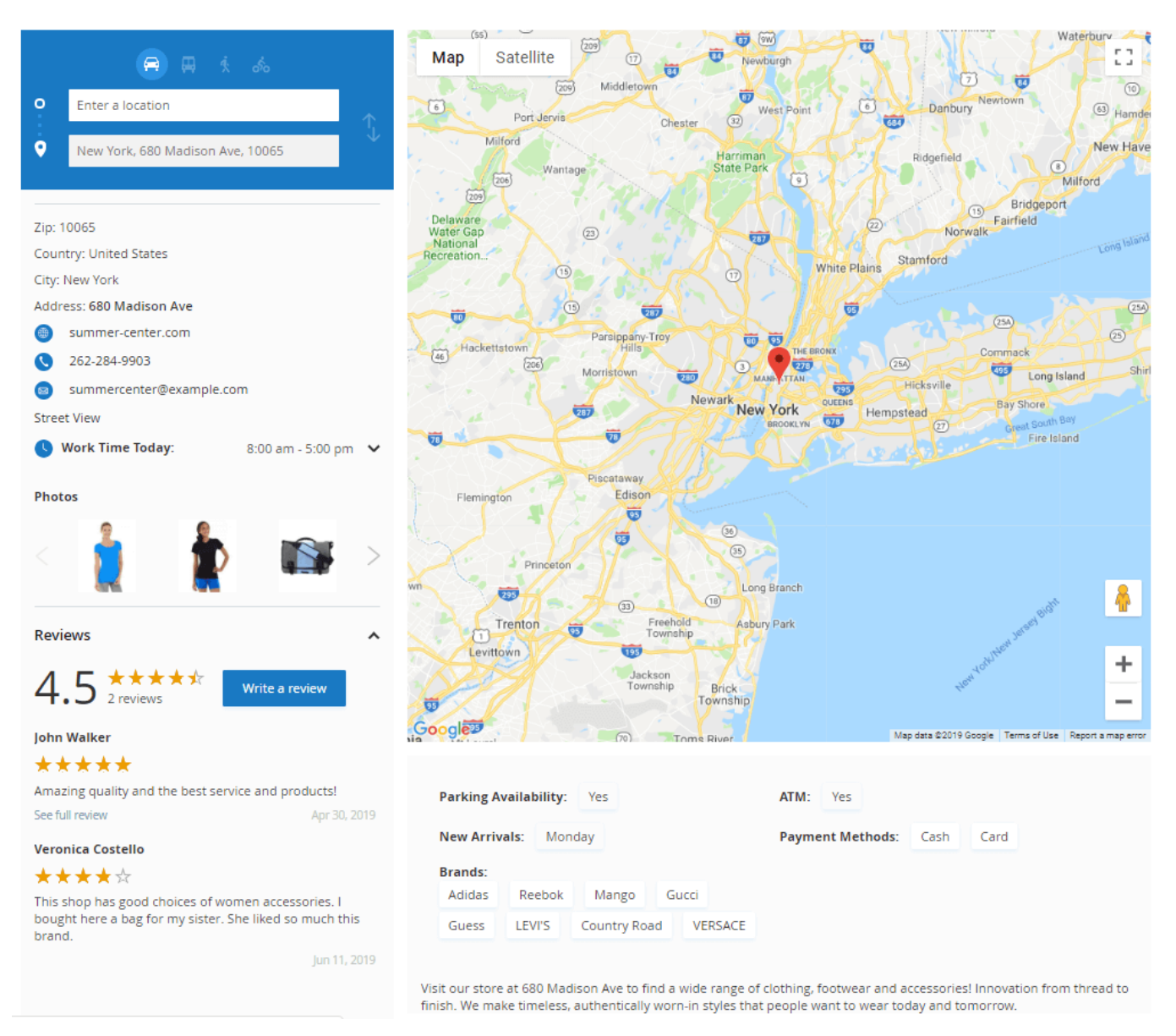

Display all needed store information on a separate location page. Easily customize the page according to your business needs. Add detailed store description and image gallery, list brands and main product categories, specify payment methods and other store attributes.

1 9

# Summer Center

|       | 😑 🖪 🤞 💰                              | ← Barneys New York, Madison Avenue<br>View on Google Maps |                  |
|-------|--------------------------------------|-----------------------------------------------------------|------------------|
| 0     | Enter a location                     |                                                           | A.               |
| •     | New York, 680 Madison Ave, 10        |                                                           |                  |
| Zip:  | 10065                                |                                                           |                  |
| Cour  | ntry: United States<br>New York      |                                                           | Ser.             |
| Add   | ess: 680 Madison Ave                 |                                                           | 1 Oak            |
| ۲     | summer-center.com                    | PALL.                                                     |                  |
| 0     | 262-284-9903                         |                                                           | - /              |
|       | summercenter@example.com             |                                                           | //               |
| Stree | et View                              |                                                           | 1.               |
| 0     | Work Time Today: 8:00 am - 5:00 pm 🗸 |                                                           |                  |
| Pho   | tos                                  |                                                           |                  |
|       | 👔 🏚 📾 >                              |                                                           |                  |
| Rev   | iews 🔨                               |                                                           | +                |
|       |                                      | SUB                                                       | (U) = A          |
| Δ     | 5 ****                               | Google © Threshold 360 Terms of Use                       | Report a problem |

Magento 2 Google Maps Store Locator provides your customers with a panoramic view around the point chosen in the map as if they actually stand there. Thus your customers will surely be able to find your store with ease.

Last update: 2025/05/19 magento\_2:store\_pickup\_with\_locator https://amasty.com/docs/doku.php?id=magento\_2:store\_pickup\_with\_locator https://amasty.com/docs/doku.php?id=magento\_2:store\_pickup\_with\_locator

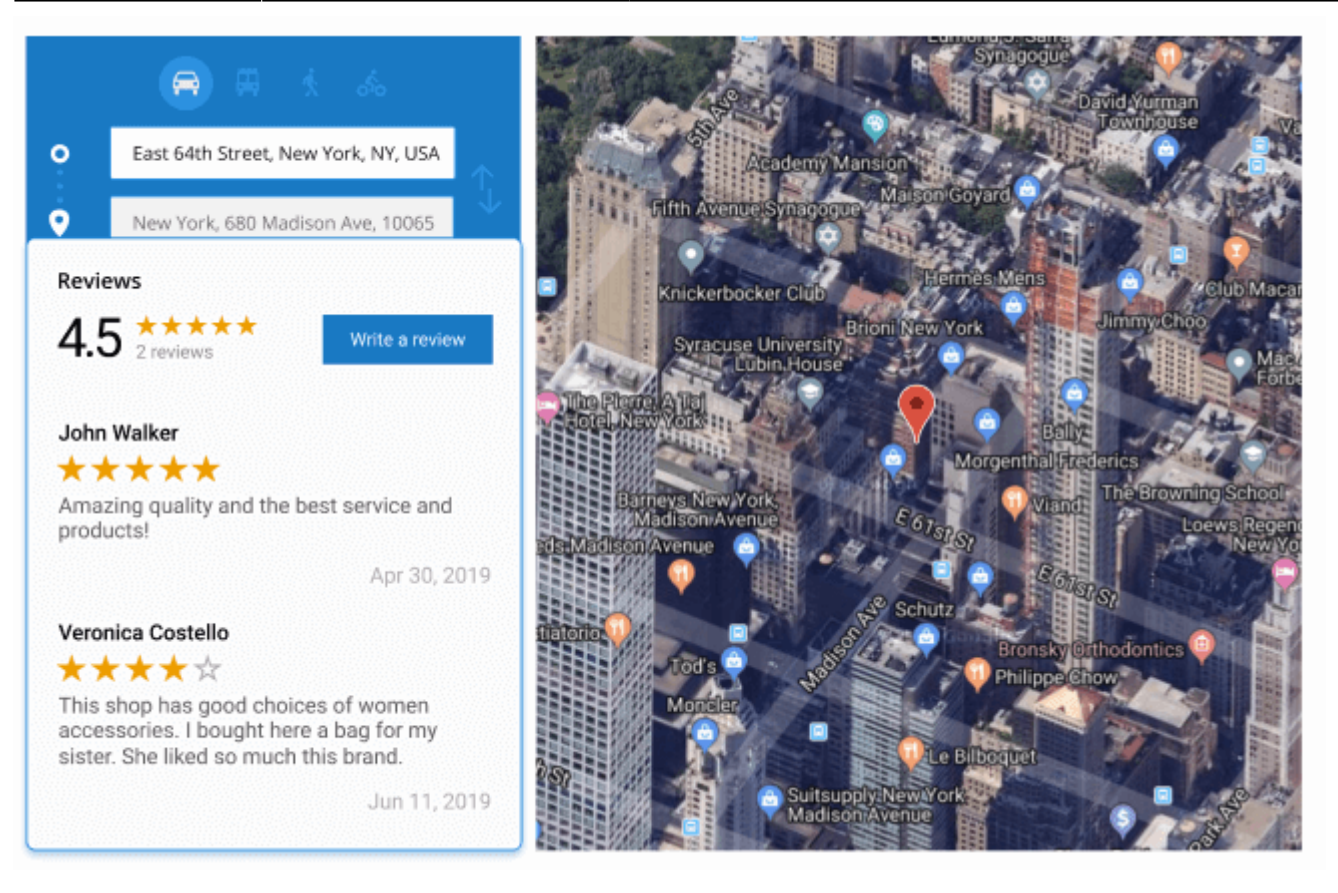

Provide buyers with additional information displaying store rating and reviews on each location page. Let your customers share their opinions of the store and timely analyze their feedback.

#### Summer Center

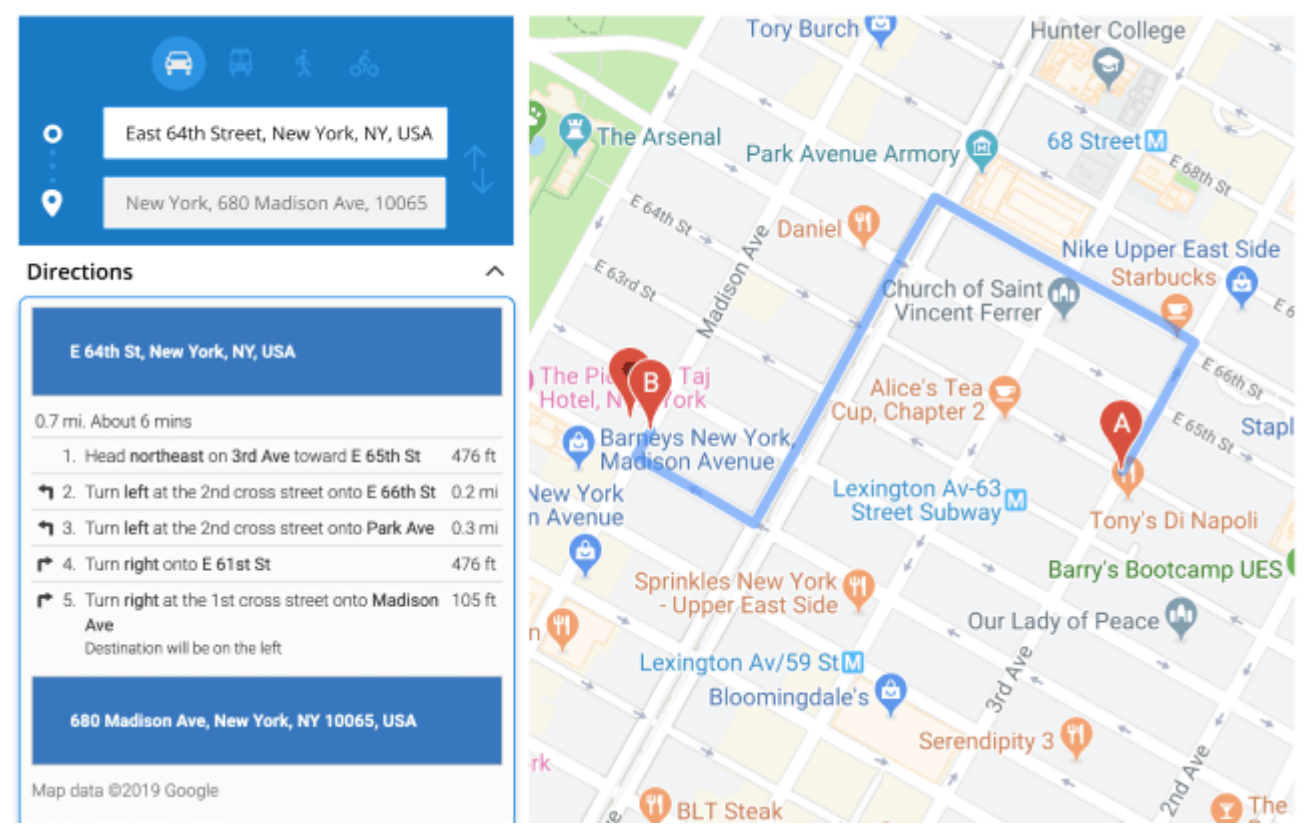

With the Store Locator extension for Magento 2 your customers can get the detailed direction to the store from their position. All they need to do is to specify how they are going to get there (by train, car, bicycle or on foot).

## **Pickup Options on the frontend**

To improve user experience, customize the delivery option name and add a colorful banner to promote it on product pages. There are also labels near store names, to provide users with clear info on which store supports the new pickup option.

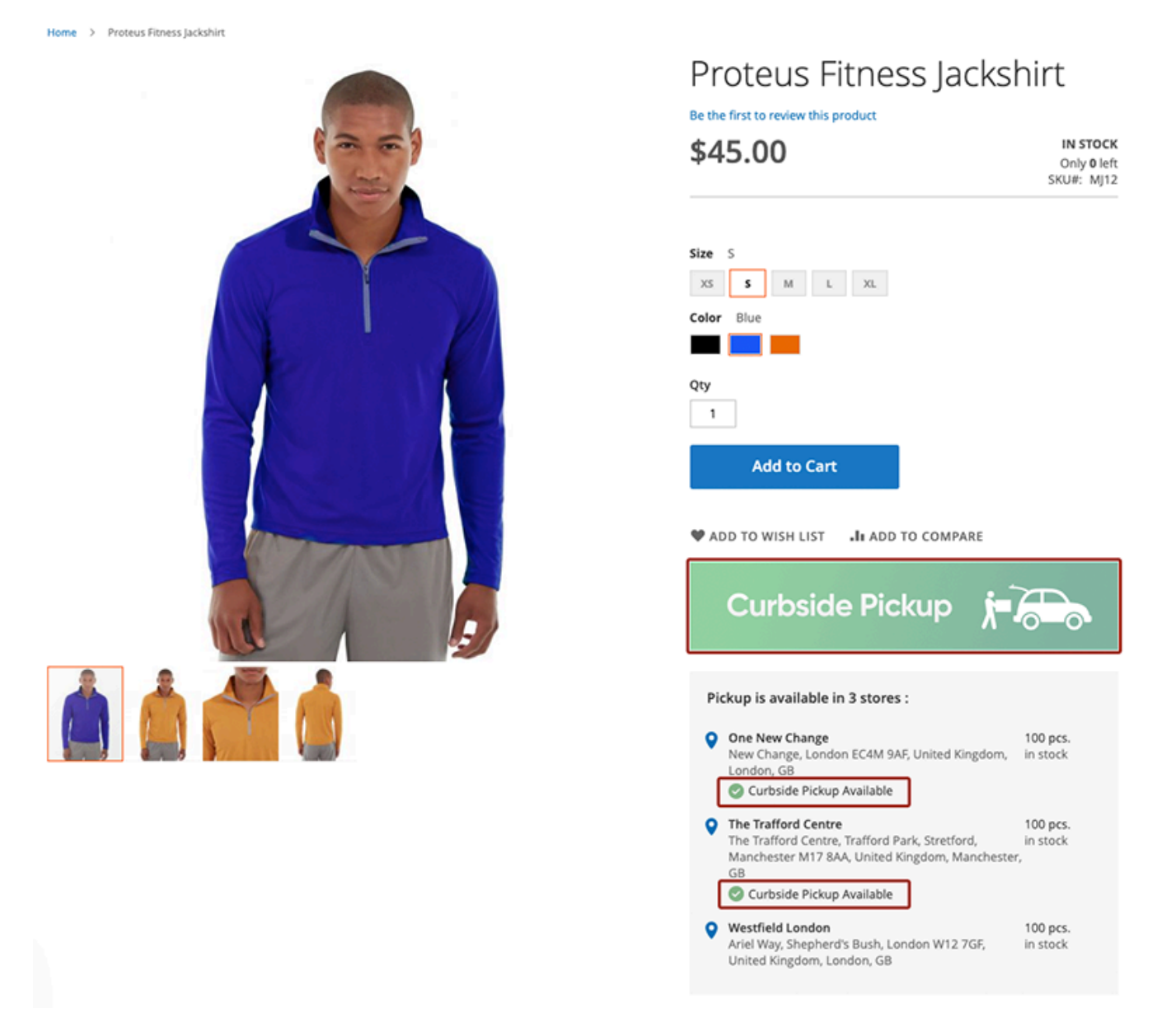

Users can see if the needed store offers a curbside pickup option right on the map.

# <u>a</u>masty

# Store locator

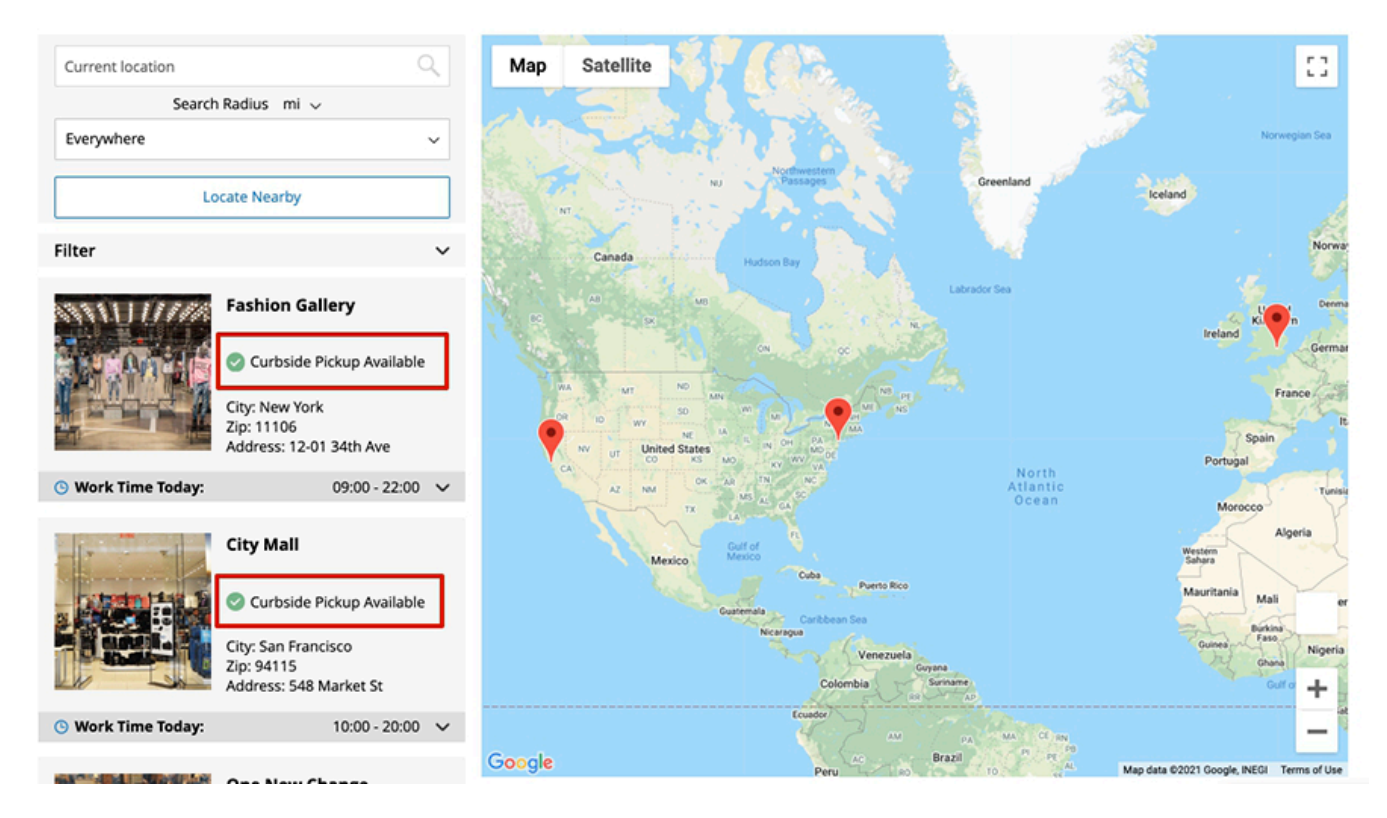

Alternatively, customers can see if the curbside pickup is available on the store page.

Store Locator > Fashion Gallery

# Fashion Gallery

|         | as k 🖨                          |                 |
|---------|---------------------------------|-----------------|
| 0       | Enter a location                | <b></b>         |
| •       | New York, 12-01 34th Ave, 11106 | $\downarrow$    |
|         |                                 |                 |
| 🕑 Ci    | urbside Pickup Available        |                 |
| Zip: 1  | 1106                            |                 |
| Coun    | try: United States              |                 |
| City: N | New York                        |                 |
| Addre   | ess: 12-01 34th Ave             |                 |
| ۲       | fashion-gallery.com             |                 |
| 0       | 1 419-422-0787                  |                 |
|         | gallery@example.com             |                 |
| Street  | t View                          |                 |
| C v     | Nork Time Today:                | 09:00 - 22:00 🗸 |
| Photo   | os                              |                 |
|         |                                 |                 |

Let clients add the Pickup Option when reviewing goods on the Shopping Cart page.

| Store Pickup                                   | Store Pickup<br>Store Pickup with Locator <b>\$0.00</b>                                                                         |
|------------------------------------------------|----------------------------------------------------------------------------------------------------|
| Select a store to collect your order:          | Select a store to collect your order:                                                                                           |
| One New Change ~                               | One New Change $\sim$                                                                                                    |
| Choose on map                                  | Choose on map                                                                                                    |
| Curbside Pickup                                | Curbside Pickup                                                                                                    |
| Curbside Pickup Conditions $\qquad 	imes$      | Curbside Pickup Conditions                                                                                                    |
| Pickup Date                                    | Please, provide pickup time and<br>info about your car: registration<br>number, model, and color. <u>Use the</u><br>form below. |
| Pickup Time<br>9:00 AM - 9:30 AM               | Curbside Pickup is available only at<br>the designated parking lot on the left<br>of the main entrance.                         |
| Best Way <ul> <li>Table Rate \$0.00</li> </ul> | Please, call <b>+44 7700 900077</b> when you are at the venue and ready to receive the package.                                 |
| Flat Rate                                      | Pickup Date                                                                                                    |
| O Fixed \$15.00                                | 03/16/2021                                                                                                    |
|                                                | Pickup Time                                                                                                    |
|                                                | 9:00 AM - 9:30 AM 🗸 🗸                                                                                                    |
|                                                | Post Way                                                                                                    |
|                                                | ○ Table Rate <b>\$0.00</b>                                                                                                    |
|                                                | Flat Rate                                                                                                    |
|                                                | ○ Fixed <b>\$15.00</b>                                                                                                    |

Shoppers can comfortably specify the best-suited time to get their purchases at the checkout page. They will be offered to choose the day and hour according to the chosen store schedule.

 $\sim$ 

| Select a store to collect | your order: * |
|---------------------------|---------------|
|---------------------------|---------------|

One New Change

Choose on map

| One | New | Cha | inge |
|-----|-----|-----|------|
|-----|-----|-----|------|

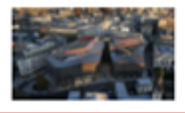

Curbside Pickup Available

| City: London<br>Zip: EC4M 9AF<br>Address: New Change, London EC4M<br>9AF, United Kingdom<br>State: New Change<br>Description:<br>One New Change is a major office and<br>retail development in the City of<br>London. It comprises Read More                                                                                                    |                         |
|----------------------------------------------------------------------------------------------------|-------------------------|
| <ul> <li>Curbside Pickup</li> <li>Please, provide pickup time and info about your car: registration number, model, and color. <u>Use the form below.</u></li> <li>Curbside Pickup is available only at the designated parking lot on the left of the main entrance.</li> <li>Please, call +44 7700 900077 when you are at the venue and ready to receive the package.</li> </ul> |                         |
| Please specify your vehicle details (type, color, license plate number) and preferred contact method.                                                                                                    |                         |
| Pickup Date *                                                                                                    | Pickup Time *           |
| 03/16/2021                                                                                                    | 9:00 AM - 9:30 AM 🗸 🗸 🗸 |
|                                                                                                    |                         |

Next

# Troubleshooting

## **Payment Method Availability**

If you meet issues with the payment method availability, please check the method settings. The payment method may be configured to be available only for a particular country. In such a case, you can set the **Default Country** for a **Store View** according to the base expected country for the store.

## **Database Import**

Sometimes, it is unable to complete the database import due to the execution time limit of PHP scripts. You can avoid this error by increasing the maximum execution time for your PHP scripts.

You need to set the **max\_execution\_time** to the number of seconds that all your scripts are allowed to run in your PHP's configuration file. The file location may differ from system to system but in general, you need to find the **PHP.INI** file and modify it.

We need to set the value to 18000.

For example:

; Maximum execution time of each script, in seconds ; http://php.net/max-execution-time ; Note: This directive is hardcoded to 0 for the CLI SAPI max\_execution\_time = 18000

Setting the value to 0 means there's no time limit.

You'll have to restart your web server for this solution to work.

# Additional packages (provided in composer suggestions)

To make additional functionality available, please install the suggested packages you may need.

Available with no additional fees:

 amasty/module-store-pickup-with-locator-msi - To use the functionality of the module-store-pickup-with-locator to the max, please install the module-store-pickup-withlocator-msi to version 1.0.3 or above. You will experience all benefits provided by MSI including advanced functionality of Store Pickup Option feature.

Available as a part of an active product **subscription** or support subscription:

- **amasty/module-store-locator-graphql** Install this package to ensure Amasty Store Locator extension works with GraphQl.
- **amasty/module-store-locator-import-entity** Install this package for Import Locations compatibility.
- **amasty/module-store-locator-export-entity** Install this package for Export Locations compatibility.
- **amasty/module-storelocator-holidays** Install this package to set up Location Holiday schedules.
- amasty/module-store-pickup-with-locator-subscription-functionality Install

×

this package to enable Available for Pickup setting, Email Notification fieldset.

# FAQ

- \* Where can I find the MSI settings?
- \* What's the difference between Store Pickup, Store Locator and Store Pickup with Locator?
- \* Why Product Conditions for locations don't work?
- \* Do I need to pay for Google API requests to use the Google Maps functionality?
- \* Show more articles →

Find out how to install the Store Pickup with Locator for Magento 2 via Composer.

From: https://amasty.com/docs/ - Amasty Extensions FAQ

Permanent link: https://amasty.com/docs/doku.php?id=magento\_2:store\_pickup\_with\_locator

Last update: 2025/05/19 14:20